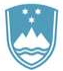

REPUBLIKA SLOVENIJA

SLUŽBA VLADE REPUBLIKE SLOVENIJE ZA RAZVOJ IN EVROPSKO KOHEZIJSKO POLITIKO

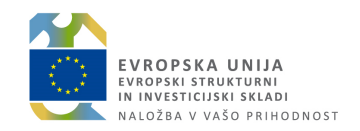

# Priročnik za uporabo informacijskega sistema organa upravljanja e-MA – priprava zahtevkov za izplačilo v primerih, ko je na operaciji v vlogi upravičenca neposredni proračunski uporabnik <u>plačane listine</u>

Opis prenosa podatkov med MFERAC in e-MA

#### ZGODOVINA RAZLIČIC

| Različica | Datum zadnje<br>spremembe | Opombe                    |
|-----------|---------------------------|---------------------------|
| 1.0       | 20.11.2018                | Začetna verzija dokumenta |

#### **KAZALO VSEBINE**

| 1.      | PRAVNE PODLAGE: POGODBE, NAROČILNICE IN NAROČILNI LISTI                                            | 6  |
|---------|----------------------------------------------------------------------------------------------------|----|
| 1.1     | VNOS PRAVNIH PODLAG V PRIMERIH KADAR UPRAVIČENCI NISO NEPOSREDNI PRORAČUNSKI UPORABNIKI            | 6  |
| 1.2     | VNOS pravnih podlag v primerih kadar so upravičenci neposredni proračunski uporabniki, niso pa v   |    |
| VLO     | GI POSREDNIŠKIH ORGANOV                                                                            | 7  |
| 1.3     | VNOS pravnih podlag v primerih kadar so upravičenci neposredni proračunski uporabniki in so v vlog | GI |
| POSI    | REDNIŠKIH ORGANOV                                                                                  | 7  |
| 1.4     | MFERAC                                                                                             | 8  |
| 1.5     | E-MA, UPRAVIČENEC PRAVNE PODLAGE                                                                   | 12 |
| 2.      | E-RAČUNI/ZZI IN ODREDBE                                                                            | 13 |
| 2.1 E-1 | RAČUN/zZI                                                                                          | 13 |
| 2.1.    | 1 NPU=U, plačane listine za plače, NOSDe in potne naloge                                           | 15 |
| 2.1.    | 2 NPU=U, ostale plačane listine, urejanje stanja za nazaj                                          | 15 |
| 2.1.    | 3 NPU≠U, e-račun (ZzI) iz e-MA, ki je podlaga za izplačilo                                         | 15 |
| 2.1.    | 4 NPU=U, neplačane listine                                                                         | 15 |
| 2.2 od  | REDBE                                                                                              | 16 |
| 2.2.    | 1 NPU=U, plačani e-računi (listine) za plače, NOSDe in potne naloge in druge plačane listine -     |    |
| u       | rejanje stanja za nazaj                                                                            | 16 |
| 2.2.    | 2 NPU≠U, neplačane listine e-račun (ZzI) iz e-MA, ki je podlaga za izplačilo in NPU=U, neplačane   |    |
| li      | stine                                                                                              | 23 |
| 3. TER  | RJATVE                                                                                             | 24 |
| 4. Vra  | ČILA                                                                                               | 24 |

## SEZNAM KRATIC

| Kratica / Pojem | Razlaga                                                                  |
|-----------------|--------------------------------------------------------------------------|
| o MA            | Informacijski sistem organa upravljanja, aplikacija e-MA, ki je namenjen |
| e-wia           | podpori izvajanja evropske kohezijske politike v obdobju 2014-2020.      |
|                 | Informacijski sistem Ministrstva za finance – enoten finančno            |
| WIFERAC         | računovodski in kadrovsko plačni informacijski sistem                    |
| NPU             | Neposredni proračunski uporabnik                                         |
| NPU=U           | Neposredni proračunski uporabnik v vlogi upravičenca                     |
| OU              | Organ upravljanja                                                        |
| PO              | Posredniški organ                                                        |
| Zzl             | Zahtevek za izplačilo                                                    |

Dodati tudi kratico e-CA in CA

# **UPORABLJENI IZRAZI**

| Izraz               |                                                                                                    |
|---------------------|----------------------------------------------------------------------------------------------------|
| Uporabniški vmesnik | Uporabniku vidni del IS e-MA, ki se prikazuje na zaslonu in se uporablja<br>za delo z e-MA.                                                                                                    |
| Kazalo              | Drevesna struktura na levi strani uporabniškega vmesnika<br>informacijskega sistema (npr.: Operacija, Prijava). Z izborom kazala se<br>na desni strani uporabniškega vmesnika e-MA prikaže vsebina kazala.<br>Prikažejo se tudi podkazala, če obstajajo.     |
| Podkazalo           | Del drevesne strukture na levi strani uporabniškega vmesnika. Prikaže se z izborom kazala.                                                                                                    |
| Sekcija             | Del vnosne maske na desni strani uporabniškega vmesnika. Pri naslovu<br>sekcije je znak +. Z izborom sekcije (s klikom na znak +) se prikaže<br>vsebina sekcije. Pri naslovu sekcije se znak + zamenja z –. S klikom na<br>znak – se vsebina sekcije skrije. |
| Vnosna maska        | Del uporabniškega vmesnika, ki je namenjen vnosu podatkov. Podatke se lahko vnese ročno ali pa se jih izbere iz šifrantov.                                                                                                    |
| Vnosno polje        | Del uporabniškega vmesnika, ki je namenjen vnosu ali izboru enega podatka.                                                                                                    |
| Gumb                | Element uporabniškega vmesnika, preko katerega izvršimo določeno akcijo. (npr.: < <i>Odjava&gt;</i> )                                                                                                    |

## UVOD

Priročnik je namenjen uporabnikom informacijskega sistema organa upravljanja (v nadaljevanju: aplikacije e-MA), ki so neposredni proračunski uporabniki v vlogi upravičenca pri izvajanju evropske kohezijske politike v finančni perspektivi 2014-2020.

V priročniku so napisane tudi podrobnosti, na katere morate biti pozorni, da je prenos podatkov med sistemoma MFERAC in e-MA uspešen.

Pravilen vnos podatkov v MFERAC, zlasti pri pravnih podlagah, je pogoj za uspešen prenos podatkov v e-MA in nadalje pogoj za certificiranje v eCA.

Posamezna poglavja ali deli poglavij so namenjena različnim skupinam uporabnikov, ki imajo svoje naloge, uporabniške vloge. Uporabnik bo lahko pri svojem delu opravljal naloge več skupin uporabnikov, uvrščen bo v več uporabniških vlog.

IS e-MA je spletna aplikacija, do katere ima uporabnik dostop preko spletnega brskalnika. Priročnik je pripravljen ob predpostavki določene stopnje računalniškega predznanja ter izkušenj pri delu z internetom, zato se navodila ne spuščajo v razlago posameznih klikov in pogosto uporabljenih izrazov.

Priročnik prav tako predpostavlja poznavanje vsebine procesov, povezanih z načrtovanjem in izvajanjem operacij kohezijske politike, izvajanjem procesov izplačil iz proračuna RS po različnih scenarijih ter postopkov povračil iz naslova prispevka skupnosti v državni proračun. Osnovnih pojmov, kot so na primer zahtevek za izplačilo, upravičenec, operacija itd. v uporabniških navodilih ne razlagamo.

Delovanje in uporaba IS e-MA sta predstavljena glede na potek procesov, povezanih z načrtovanjem in izvajanjem operacij kohezijske politike, pri procesih so označeni udeleženci, ki posamezni proces ali njegov del uporabljajo.

## 1. PRAVNE PODLAGE: POGODBE, NAROČILNICE IN NAROČILNI LISTI

Vnos pravnih podlag poteka na tri načine; izbor načina vnosa je odvisen od vloge upravičenca.

## 1.1 VNOS PRAVNIH PODLAG V PRIMERIH KADAR UPRAVIČENCI NISO NEPOSREDNI PRORAČUNSKI UPORABNIKI

- V primeru, da je za isto operacijo sklenjenih več pogodb o sofinanciranju, se vnese vse pogodbe, ki se jih naveže na isto odločitev o podpori in lahko na različne operacije.
- Sistem MFERAC omogoča vnos ODLPOD na eno operacijo, POJRJP pa na operacije, ki so različne od operacije na ODLPOD.
- Izvajalske pogodbe se v teh primerih ne vnašajo v MFERAC.
- Na ta način se vnesejo vse operacije za TP izvajalski organi

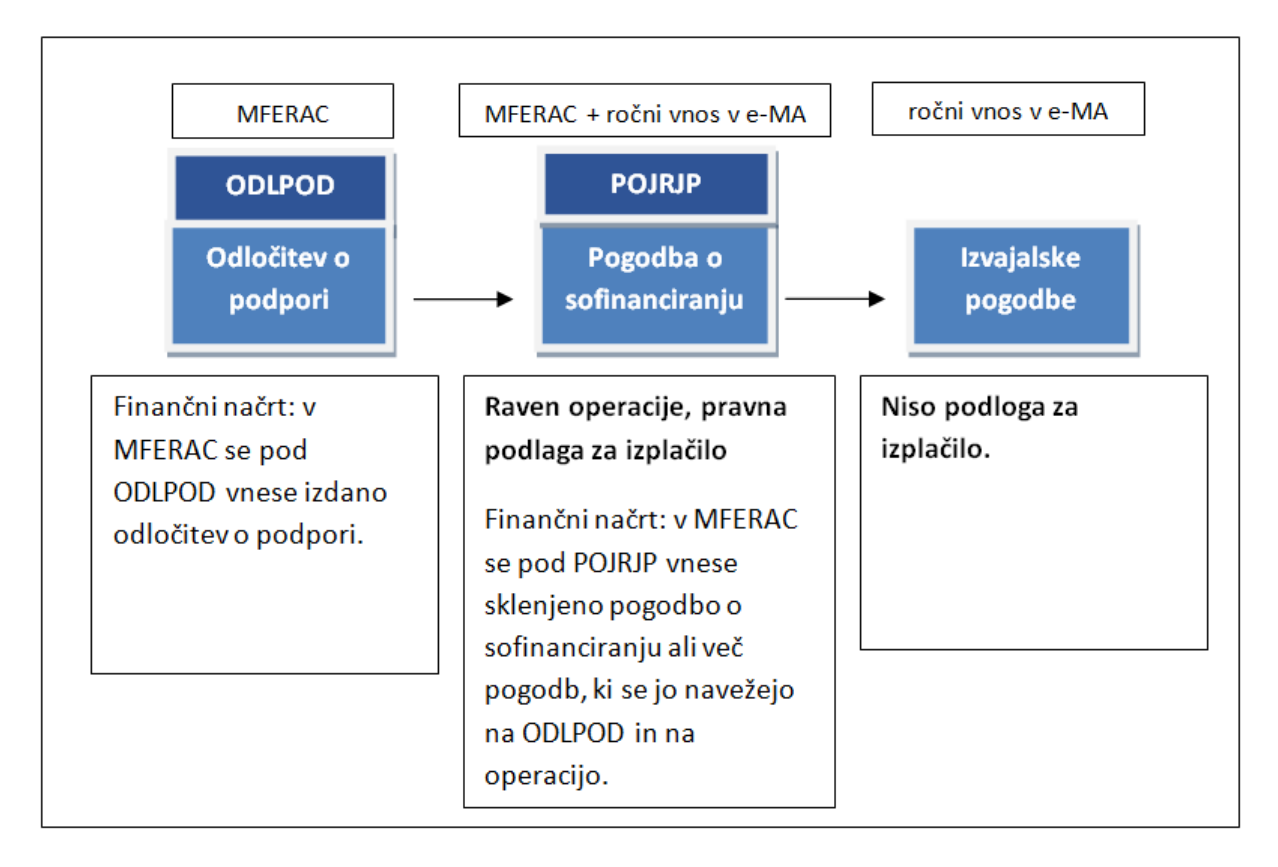

Slika 1: Upravičenci niso neposredni proračunski uporabniki

#### 1.2 VNOS PRAVNIH PODLAG V PRIMERIH KADAR SO UPRAVIČENCI NEPOSREDNI PRORAČUNSKI UPORABNIKI, NISO PA V VLOGI POSREDNIŠKIH ORGANOV

 Sem sodijo vse operacije pri katerih so upravičenci: MF, MNZ, UNP, UJP, GURS, Urad za preprečevanja pranja denarja, Arhiv RS, Direkcija RS za vode, ARSO, Uprava RS za izvrševanje kazenskih sankcij, US RS, VS RS, Direkcija RS za infrastrukturo, Urad RS za mladino, Uprava RS za zaščito in reševanje.

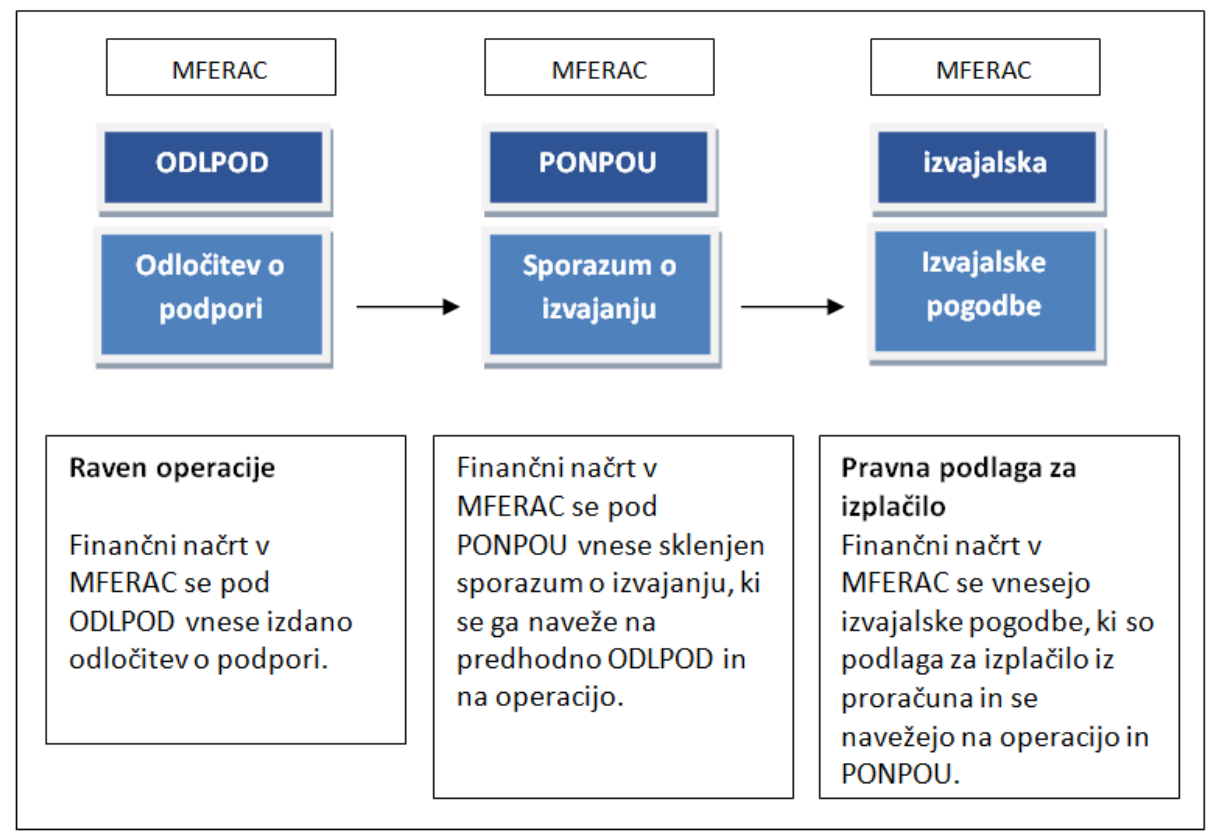

Slika 2: Upravičenci so neposredni proračunski uporabniki, niso pa v vlogi PO

#### 1.3 VNOS PRAVNIH PODLAG V PRIMERIH KADAR SO UPRAVIČENCI NEPOSREDNI PRORAČUNSKI UPORABNIKI IN SO V VLOGI POSREDNIŠKIH ORGANOV

- Sem sodijo vse operacije iz Tehnične podpore, kjer so PO-ji, SVRK, MF-CA in UNP upravičenci.
- Sem sodijo vse operacije pri katerih so upravičenci naslednji: MJU, MP, MZ, MZI, MOP, MIZŠ, MDDSZ, MGRT, MK(verjetno dodati še SVRK, MF-CA in UNP)

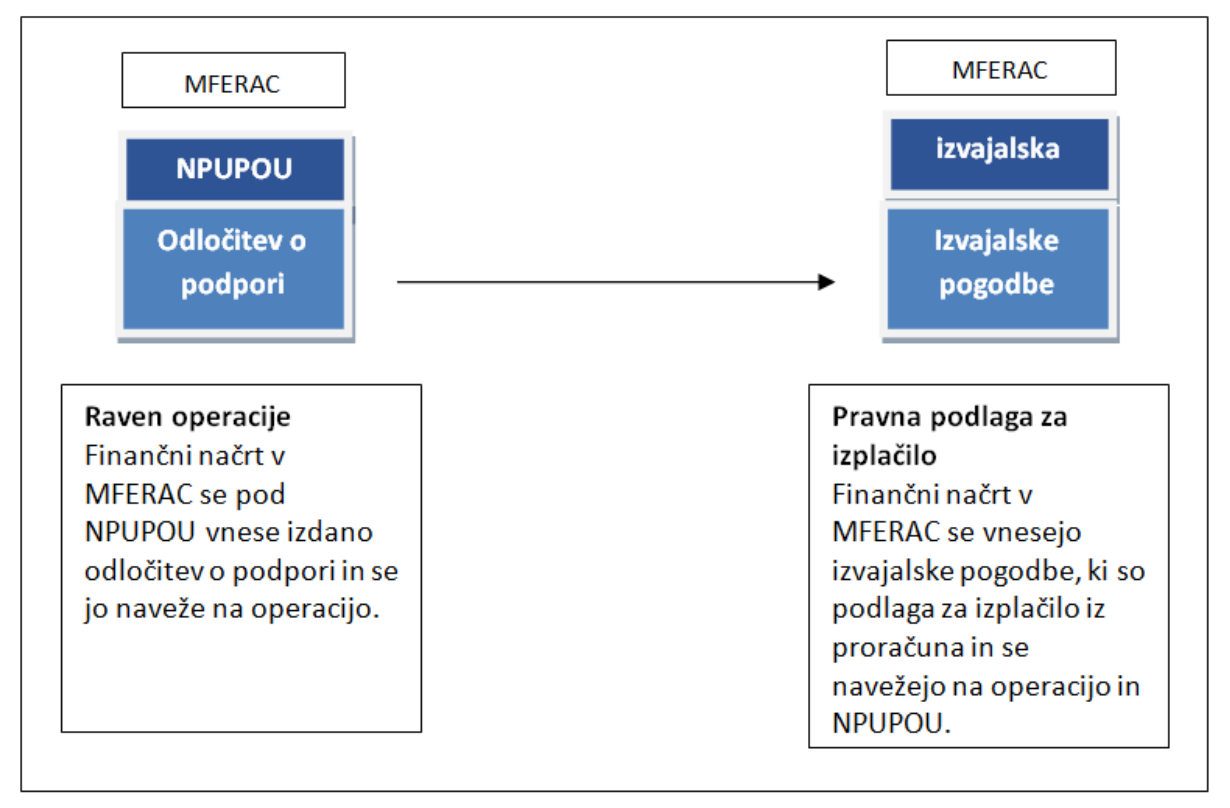

Slika 3: Upravičenci so neposredni proračunski uporabniki in v vlogi PO

#### 1.4 MFERAC

V MFERAC se za vnos pravnih podlag uporabljajo naslednji objekti: DPS-06-87 in DPS-06-92 (Register pravnih podlag) za pogodbe in objekt DPS-06-95 za naročilnice.

V oknu za iskanje je omogočeno iskanje po več kriterijih. Vsako okno v MFERAC ima ikono kjer so navodila za uporabo aplikacije MFERAC.

| 🔍 DPS-  | 💐 DPS-06-87 Kriterij - Evidentiranje pogodb in drugih pravnih podlag pri PU |              |                  |          |       |          |                   |  |  |  |  |
|---------|-----------------------------------------------------------------------------|--------------|------------------|----------|-------|----------|-------------------|--|--|--|--|
| Dokumen | nt Uredi Orodja Po                                                          | moč          |                  |          |       |          |                   |  |  |  |  |
|         |                                                                             |              | 1541-18M838000;0 |          | + 2   | ٤ ?      | <u>I</u> zberi    |  |  |  |  |
| -Obvez  | zen kriterij                                                                |              |                  | ×        | Sezna | ım dokum | entov ( 12 od 52  |  |  |  |  |
|         | PU No                                                                       | silca: 1541  | +                |          | S     | Vrsta    | Evidenčna številk |  |  |  |  |
|         |                                                                             | · ·          |                  |          | GO    | POGIZV   | C1541-18M800001   |  |  |  |  |
| Podatki | nepremičnin 🖡 Dodatno                                                       | Podatki e-MA | 1                | ▲▶       | GP    | POGIZV   | C1541-18M800002   |  |  |  |  |
|         |                                                                             |              | <u> </u>         |          | GP    | POGIZV   | C1541-18M800003   |  |  |  |  |
|         | Posredovanje v e-MA:                                                        | <u> </u>     |                  |          | GO    | POGIZV   | C1541-18M800004   |  |  |  |  |
|         | Šifra operacije:                                                            |              |                  | <u>+</u> | GO    | POGIZV   | C1541-18M800005   |  |  |  |  |
|         | Pavšal:                                                                     | - 💌          |                  | ▼        | GO    | SPORAZ   | C1541-18M800006   |  |  |  |  |
|         | Uspešno posr. v eMA:                                                        |              | Preneseno        | <b>–</b> | GO    | POGIZV   | C1541-18M800012   |  |  |  |  |
| Plan    | črpanja                                                                     |              |                  |          | GO    | POGIZV   | C1541-18M800013   |  |  |  |  |
|         | Leto:                                                                       | -            | 2018             |          | GO    | POGIZV   | C1541-18M800014   |  |  |  |  |
|         | Postavka:                                                                   | -            |                  | +        | GO    | POGIZV   | C1541-18M800015   |  |  |  |  |
|         | Konto:                                                                      |              | í l              | +        | GO    | POGIZV   | C1541-18M800016   |  |  |  |  |
|         | PU:                                                                         |              | 1541             |          | GO    | POGIZV   | C1541-18M838000   |  |  |  |  |
|         | Projekt NBP <sup>1</sup>                                                    |              |                  |          | GO    | POGIZV   | C1541-18M838390   |  |  |  |  |
|         |                                                                             |              | 1                |          | 60    | POGIZV   | C1541-18M838400   |  |  |  |  |

Slika 4: Kriterijsko okno MFERAC, DPS-06-87

Uporabnik lahko organu upravljanja doda pravico pregleda pravnih podlag v MFERAC na način, da v zavihku »Dostop« za OE 1541 doda pravico ogleda podatkov (slika 5).

| 🎝 DPS-06-87 Evidentiranje pogodb in drugih pravnih po                                                                                                    | odlag pri PU                                                     |             |
|----------------------------------------------------------------------------------------------------|------------------------------------------------------------------|-------------|
| Dokument Uredi Postopki Orodja Pomoč                                                                                                    |                                                                  |             |
| □         □         □         □         □         □         □         □         □         □         □         □         □         □         □         □         □         □         □         □         □         □         □         □         □         □         □         □         □         □         □         □         □         □         □         □         □         □         □         □         □         □         □         □         □         □         □         □         □         □         □         □         □         □         □         □         □         □         □         □         □         □         □         □         □         □         □         □         □         □         □         □         □         □         □         □         □         □         □         □         □         □         □         □         □         □         □         □         □         □         □         □         □         □         □         □         □         □         □         □         □         □         □         □         □         □         □ |                                                                  | GO          |
| Finančni elem.   Plan črpanja   Dodatno   Specifikacija                                                                                                    | a predmeta   Podatki nepremičnin   Povezave   Potrditev   Dostop | Opombe   24 |
| Stopnja zaupnosti: Brez stopnje zaupnosti 💽                                                                                                    |                                                                  |             |
| OE Naziv OE                                                                                                    | Nivo prav. Opomba                                                |             |
| 1541 TERRET SLUŽBA VLADE RS ZA RAZVOJ IN EVROPSKO                                                                                                    | Ogled 🔽 🔎 PU prejemnik                                           |             |
| 2130 MINISTRSTVU ZA GUSPUDARSKI RAZVUJ IN                                                                                                    | Potrditev 🔄 🔽 Vnašalec dokumenta; PU nosilec; UE nosilec         |             |
| 213013 👔 Služba za kohezijsko politiko                                                                                                    | Potrditev 🔽 🔎 OE skrbnika                                        |             |
|                                                                                                    |                                                                  |             |

Slika 5: MFERAC, DPS-06-87, zavihek Dostop

Na jezičku »Obrazec« uporabnik obkljuka polje »Posredovanje v eMA« in s tem se v MFERAC proži dodatna poslovna pravila glede vnosa pravnih podlag za izvajanje kohezijske politike EU. Glede na vlogo upravičenca se izbere ustrezno »Vrsto pogodbe«. Pri vnosu računa (TRR) je potrebno preveriti pravilnost in aktivnost računa. Če uporabnik ugotovi, da podatek o računu ni pravilen, je potrebno v MFERAC urediti tudi podatke o poslovnem partnerju (preko objekta DPS-06-99).

| 🎝 DPS-06-87 Evid   | lentiranje pogodb in drugih pravnih podlag pri PU 📃 🛛 🗙                                                                |
|--------------------|----------------------------------------------------------------------------------------------------|
| Dokument Uredi I   | Postopki Orodja Pomoč                                                                                                  |
| DEE                |                                                                                                    |
| Obrazec Partne     | er   Finančni elem.   Plan črpanja   Dodatno   Specifikacija predmeta   Podatki nepremičnin   Povezave   Potrditev   💶 |
| Tip pogodbe:       | 💽 Naročniška pogodba 🛛 Izvajalska pogodba                                                                              |
| Vrsta:             | POGIZV 👚 Pogodba 🛛 Pogodba o izvajanju storitev in prodaji blaga 🧕 🛛 Evidenčna št.: C1541-18M800002                    |
| PU nosilec:        | 1541 Služba Vlade HS za razvoj in evropsko kohezijsko politiko Naslednja štev. pogodbe                                 |
| OE nosilec:        | 1541 💽 SLUŽBA VLADE RS ZA RAZVOJ IN EVROPSKO KOHEZIJSKO POLITIKO Podpisnik: Alenka SMERKOLJ 💌                          |
| Partner (DŠ):      | 18640494 💽 SLUŽBA VLADE RS ZA RAZVOJ IN 🔽 Zav. za DDV Šifra partnerja: 92117635                                        |
| Naslov:            | KOTNIKOVA 5, 1000 LJUBLJANA, Slovenija Naslovnik Podpisnik Nina OMEBZA                                                 |
| Račun:             | Posredovanje v eMA                                                                                                    |
| Oznaka pogodbe:    | C1541-18M800002                                                                                                    |
| Predmet:           |                                                                                                    |
| Vrednost z DDV:    | 0.00         [EUR ]         Vred. brez DDV:         0.00         DDV:         0.00                                     |
| Vred. z DDV (EUR): | 0,00  EUR Vr. brez DDV (EUR): 0,00 DDV (EUR): 0,00                                                                     |
|                    | V Vrednost ni določena Rok plačila: dan od prejema računa                                                              |
|                    | Dobračun v N4 PU za obračun NOSD: j 1                                                                                  |
| Dat. dokumenta:    | 27.12.2017 Aneksa:  00.00.0000 Velja od:  01.12.2017 Velja do:  31.12.2018 Odložilni pogoji:  00.00.0000               |
| OE skrbnika:       | 1541 ISLUZBA VLADE RS ZA RAZVOJ IN EVROPSKO KOHEZIJSKO POLITIKO                                                        |
| Skrbnik:           | Telefon: Obv. o preteku: <ni obv.=""> Telefon: Obv. o preteku: <ni obv.=""> Telefon:</ni></ni>                         |
| St. dok. DS:       | Klas. dok.:St. predl. za nab.:                                                                                         |
| Pavšalna pogod.    | Št. pog. dobav.:                                                                                                    |
| Krai izdaje:       | Dat prejema v fin službo: 00.00.000                                                                                    |
| Krai dobave:       | Datum vmitve: 00.0000                                                                                                  |
| Bok dobaye:        | Opombar                                                                                                    |
|                    |                                                                                                    |
|                    | Ureieno po številki pogodbe   OGLED   ORACLE (ROMA)                                                                    |

Slika 6: MFERAC, DPS-06-87, zavihek Obrazec

Na jezičku »Partner« se preveri, če so vneseni vsi partnerji oziroma se jih doda ali odstrani. Pri posameznem partnerju se dopiše Tip upravičenca (NPU) in E-pošto.

| DPS-06-87 Eviden<br>Dokument Uredi Pos | <mark>tiranje pogodb in</mark><br>topki Orodja Por | i drugih pravnih podlag<br>noč | pri PU                       |                    |          |               |               |         |          |                |             |                   |         |
|----------------------------------------|----------------------------------------------------|--------------------------------|------------------------------|--------------------|----------|---------------|---------------|---------|----------|----------------|-------------|-------------------|---------|
|                                        |                                                    |                                |                              |                    |          |               |               |         |          |                |             | GP                |         |
| Obrazec Partner                        | Finančni elem.                                     | Plan črpanja 🛛 Dodatno         | Specifikacija predmeta   I   | odatki nepremičnin | Povezave | Potrditev Dos | stop Opombe Z | Zgodovi | rina     |                |             |                   |         |
| M12 Davčna št.                         | Naziv                                              | Na                             | slov                         | Šifra              | Račun    |               | 0             | DDV Po  | odpisnik | Pogodbeno razm | erje Vredno | t Tip upravičenca | E-posta |
| 18640494                               | SLUZBA VL                                          | ADE HS ZA HAZVOJ I(KO1         | NIKUVA 5, 1000 LJUBLJANA, SI | 99211/635          | <u>+</u> |               |               |         |          | Izvajalec      |             |                   |         |
|                                        |                                                    |                                |                              |                    |          |               |               |         |          |                |             |                   |         |
|                                        |                                                    |                                |                              |                    |          |               |               |         |          |                |             |                   |         |
|                                        |                                                    |                                |                              |                    |          |               |               |         |          |                |             |                   |         |
|                                        |                                                    |                                |                              |                    |          |               |               |         |          |                |             |                   |         |
|                                        |                                                    |                                |                              |                    |          |               |               |         |          |                |             |                   |         |
|                                        |                                                    |                                |                              |                    |          |               |               |         |          |                |             |                   |         |
|                                        |                                                    |                                |                              |                    |          |               |               |         |          |                |             |                   |         |
|                                        |                                                    |                                |                              |                    |          |               |               |         |          |                |             |                   |         |
|                                        |                                                    |                                |                              |                    |          |               |               |         |          |                |             |                   |         |
|                                        |                                                    |                                |                              |                    |          |               |               |         |          |                |             |                   |         |
|                                        |                                                    |                                |                              |                    |          |               |               |         |          |                |             |                   |         |
|                                        |                                                    |                                |                              |                    |          |               |               |         |          |                |             |                   |         |
|                                        |                                                    |                                |                              |                    |          |               |               |         |          |                |             |                   |         |
|                                        |                                                    |                                |                              |                    |          |               |               |         |          |                |             |                   |         |
|                                        |                                                    |                                |                              |                    |          |               |               |         |          |                |             |                   |         |
| I                                      |                                                    |                                |                              |                    |          |               |               |         |          |                |             |                   |         |
| Dodaj vrstico Brit                     | ŝi vrstico                                         |                                |                              |                    |          |               |               |         |          |                |             |                   |         |
|                                        |                                                    |                                |                              |                    |          |               |               |         |          |                |             |                   |         |

Slika 7: MFERAC, DPS-06-87, zavihek Partner

Na jezičku »Plan črpanja« se izbere »Operacijo« in »Pavšal«. Če je pogodba vezana na dve ali več operacij se polje »Operacija« pusti prazno. Pavšal se v primeru, ko je v pogodbi določeno pavšalno financiranje označi z DA, sicer se označi NE.

V rubriko »Proračunski viri« in »Ostali viri« vpišite plan črpanja sredstev po letih črpanja.

| DPS-06-87 Evidentiranje pogodb in drugih pravnih podlag pri PU     Dokumant Uradi. Postovki Orodia. Pomoč                                                                                                  |             |
|----------------------------------------------------------------------------------------------------|-------------|
|                                                                                                    | GP          |
| Obrazec Partner Finančni elem. Plan črpanja Dodatno Specifikacija predmeta Podatki nepremičnin Povezave I                                                                                                  | Potrditev D |
| Proračunski viri – Operacija: JOP20.00148 🔄 TP ESS ? Organ upravljanja ? OP 2014-2020 Pavše                                                                                                    | al: NE 👤    |
| Leto: (Vsa) VPI: (Vsi) VPI: (Vse) K4: (Vsi) VŠifra NRP: (Vse)                                                                                                    |             |
| Leto         PU         PP         Konto         Sifra NRP         Povezava         Znesek           2018         1541         153146         4020         1541-15-0040         101541-16M833300         1 | 0,00        |
|                                                                                                    |             |
|                                                                                                    |             |
|                                                                                                    |             |
| Skupaj:                                                                                                    | 0,00        |
| Dodaj vrstico Briši vrstico Kopiraj vrstico                                                                                                    |             |
|                                                                                                    |             |
| Leto Izvor Sofinancer Povezava Znesek                                                                                                    |             |
|                                                                                                    |             |
|                                                                                                    |             |
|                                                                                                    |             |
|                                                                                                    |             |
| Skupaj:                                                                                                    | 0,00        |
| Dodaj vrstico Briši vrstico Kopiraj vrstico                                                                                                    |             |
| Ureieno politiki pogodbe OGLED OBACLE (ROMA)                                                                                                    |             |

Slika 8: MFERAC, DPS-06-87, zavihek Plan črpanja

Na jezičku »Povezave« se vnese ali izbere »nadrejeno« pogodbo. Povezava se vedno vnaša na »podrejeni« pogodbi in se samodejno prikaže na »nadrejeni« pogodbi.

| 🂫 DPS-06-87 Evidentiranje pogodb in drugih pravnih podlag pri PU                          |                      |               |             |  |  |  |  |  |  |  |  |
|-------------------------------------------------------------------------------------------|----------------------|---------------|-------------|--|--|--|--|--|--|--|--|
| Dokument Uredi Postopki Orodja Pomoč                                                      |                      |               |             |  |  |  |  |  |  |  |  |
|                                                                                           |                      |               | GP          |  |  |  |  |  |  |  |  |
| Obrazec   Partner   Finančni elem.   Plan črpanja   Dodatno   Specifikacija predmeta   Po | odatki nepremičnin   | Povezave F    | Potrditev D |  |  |  |  |  |  |  |  |
| Št. pogodbe: C1541-18M800002                                                              |                      |               |             |  |  |  |  |  |  |  |  |
| Vrsta: POGIZV Pogodba Pogodba o izvajanju storitev in prodaji blaga                       |                      | Q             |             |  |  |  |  |  |  |  |  |
| Tip povezave Pogodba Vrsta                                                                |                      | Opomba        |             |  |  |  |  |  |  |  |  |
| Krovna pogodba 🔄 C1541-16M833300 👔 🖉 NPUPOU 🛛 Odločitev o podpori, ki nadomešča           | a pogodbo o sofina 🔎 |               | R           |  |  |  |  |  |  |  |  |
|                                                                                           |                      |               |             |  |  |  |  |  |  |  |  |
|                                                                                           |                      |               |             |  |  |  |  |  |  |  |  |
|                                                                                           |                      |               |             |  |  |  |  |  |  |  |  |
|                                                                                           |                      |               |             |  |  |  |  |  |  |  |  |
|                                                                                           |                      |               |             |  |  |  |  |  |  |  |  |
|                                                                                           |                      |               |             |  |  |  |  |  |  |  |  |
|                                                                                           |                      |               |             |  |  |  |  |  |  |  |  |
|                                                                                           |                      |               |             |  |  |  |  |  |  |  |  |
|                                                                                           |                      |               |             |  |  |  |  |  |  |  |  |
|                                                                                           |                      |               |             |  |  |  |  |  |  |  |  |
|                                                                                           |                      |               |             |  |  |  |  |  |  |  |  |
|                                                                                           |                      |               |             |  |  |  |  |  |  |  |  |
|                                                                                           |                      |               |             |  |  |  |  |  |  |  |  |
|                                                                                           |                      |               |             |  |  |  |  |  |  |  |  |
| l                                                                                         |                      |               |             |  |  |  |  |  |  |  |  |
| Dodaj vrstico Briši vrstico                                                               |                      |               |             |  |  |  |  |  |  |  |  |
|                                                                                           |                      |               |             |  |  |  |  |  |  |  |  |
| Urejeno po številki pogodbe                                                               |                      | DRACLE (ROMA) |             |  |  |  |  |  |  |  |  |

Slika 9: MFERAC, DPS-06-87, zavihek Povezave

Sken pogodbe je obvezen za vse pravne podlage, ki so podlaga za črpanje EU sredstev; izjema so le pogodbe z vrsto dokumenta ODLPOD, PZAPEU in NPUPOU. Sken pogodbe se vnese v SPIS (zbirka Računi) in preko SPIS posreduje v MFERAC.

| 🎝 DPS-06-87 Ev | ridentiranj | je pogod  | lb in drugih pravn | ih podlag p | ri PU      |       |          |         |                     |          |           | _ 🗆 🗙 |
|----------------|-------------|-----------|--------------------|-------------|------------|-------|----------|---------|---------------------|----------|-----------|-------|
| Dokument Uredi | Postopki    | Orodja    | Pomoč              |             |            |       |          |         |                     |          |           |       |
|                | G.          |           | C1541-18M800005;(  |             | <u>a</u> + | ?     | A        |         |                     |          |           | GO    |
| Obrazec Parti  | ner Fina    | nčni eler | n. Plan črpanja    | Dodatno     | Specifi    | kacij | a predme | eta   F | Podatki nepremičnin | Povezave | Potrditev | Dett  |

Slika 10: MFERAC, DPS-06-87, sken dokumenta

Pravne podlage se pripravijo za prenos v e-MA ob potrditvi v statusu »GO«. Če se posamezno pravno podlago prestavi nazaj v pripravo, podatke popravi in pravno podlago znova potrdi v status »GO«, se le-ta ponovno samodejno pripravi za prenos v e-MA.

Uspešnost prenosa iz MFERAC v e-MA se lahko preveri na jezičku »Zgodovina«, s klikom na gumb »Ogled izmenjav z zun. Sistemom«. V e-MA se pravna podlaga prikaže z izbiro ustrezne operacije v modulu Pogodbe (izbira iz levega menija).

| DPS-06-87 Evidentiranje pogodb in drug | ih pravnih podlag pri PU      |                    |                         |                  | _ 🗆 ×      |
|----------------------------------------|-------------------------------|--------------------|-------------------------|------------------|------------|
| Dokument Uredi Postopki Orodja Pomoć   |                               |                    |                         |                  |            |
|                                        | M838000;0 🕨 🕅 🛕 🕯             | · ? 👌              |                         |                  | GO         |
| Plan črpanja Dodatno Specifikacija pre | edmeta 🏾 Podatki nepremi      | čnin Povezave      | Potrditev Dostop        | Opombe Zgodovina | <b>۱</b> ۲ |
| Prehodi statusov pogodbe:              |                               | Ogled izr          | menjav z zun. sistemom  |                  |            |
| S Status                               | Čas                           | Oseba              | Spo.                    |                  |            |
| GO Pravna podlaga je veljavna          | 10.01.2018 14:18:44           | Maja Peternelj     | R                       |                  |            |
| GP V pripravi                          | 10.01.2018 14:18:29           | Maja Peternelj     |                         |                  |            |
| GO Pravna podlaga je veljavna          | 27.12.2017 12:35:48           | Maja Peternelj     |                         |                  |            |
| GP V pripravi                          | 27.12.2017 10:17:01           | Maja Peternelj     |                         |                  |            |
|                                        |                               |                    |                         |                  |            |
|                                        | istoma za dolument C1C        | 41 1014020000 /    |                         |                  |            |
| Colled izilienjav iz zunanjega s       | isteina za uokument C13       | 41-1011030000 (1   | POGODBA, emaj           |                  |            |
| ID Tip Status                          | Pošiljatelj Prejemnik Trenuti | ek Opis            | S                       |                  |            |
| 5069995 Podatki Preneseno N            | /FeRAC_eMA10.01.2             | 018 15:50:04 🛛 🔎 P | Pogodba prenesena v eN  | IA.              | R          |
| 4622368 Podatki Preneseno N            | /FeBAC eMA 27.12.2            | 017 13 14 54       | Pogodha prenesena v elv | 14               |            |
|                                        |                               |                    | -3                      |                  |            |
|                                        |                               |                    |                         |                  | - <b>1</b> |
|                                        |                               |                    |                         |                  |            |
|                                        |                               |                    |                         |                  |            |
|                                        |                               |                    |                         |                  |            |

Slika 11: MFERAC, DPS-06-87, zavihek Zgodovina

Ko je pravna podlaga prenesena v e-MA, mora skrbnik pogodbe v e-MA podatke preveriti in jih potrditi na način, da operacijo prestavi v izvrševanje.

#### 1.5 e-MA, UPRAVIČENEC PRAVNE PODLAGE

Za vnos pravnih podlag na ZzI v e-MA, mora upravičenec imeti vnesene postopke v podkazalu "Upravičenec pravne podlage" skladno s točko 6.8 Upravičenec pravne podlage »*Priročnika za uporabo informacijskega sistema organa upravljanja e-MA*«.

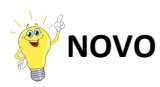

Izvajalske pogodbe se prikažejo v meniju Upravičenec pravne podlage v spustnem meniju. Ko uporabnik izbere eno izmed pogodb, se v vnosni maski za dodajanje nove pravne podlage izpolnijo vrednosti iz pogodbe (onemogoči se popravljanje). Ob dodajanju pravne podlage se preveri, ali ima pogodba, za katero se dodaja pravna podlaga, pripete kakšne anekse; če jih ima, se dodajo k novo kreirani pravni podlagi.

# 2. e-RAČUNI/ZZI IN ODREDBE

V MFERAC se za vnos računov/ZzI uporabljajo naslednji objekti: DPS-06-07 za račune/ZzI in objekt DPS-06-08 za odredbe.

## 2.1 e-RAČUN/ZZI

V oknu za iskanje je omogočeno iskanje po več kriterijih. Vsako okno v MFERAC ima ikono , kjer so navodila za uporabo aplikacije MFERAC.

| 🔕 DPS-06-07 Kriterij - Evidentiranje prejetih računov in os | talih obvezn | osti       |           |                |             |           |
|-------------------------------------------------------------|--------------|------------|-----------|----------------|-------------|-----------|
| Dokument Uredi Orodja Pomoč                                 |              |            |           |                |             |           |
|                                                             | ► ►l         | <u>a</u> + | 3 ?       | <u>I</u> zberi |             |           |
| - Obvezni kriteriji                                         | ×            | Seznam     | dokumento | /              |             |           |
| OE: 1541 া                                                  |              | S Ev       | vid. št.  | Št. orig. dok  | Št. predob. | Davčna št |
|                                                             |              |            |           |                |             |           |
| Račun I. Račun II. Račun III. Odredba Izplačila             |              |            |           |                |             |           |
| 🔲 E-zavrnitev uspešna: = 💽 🗖 🗖                              | •            |            |           |                |             |           |
| 🔲 Zzl je pravilen: 🖃 🗾 🗹                                    |              |            |           |                |             |           |
| Prenos v eMA: =                                             |              |            |           |                |             |           |
| Pavšal: 😑 🔽 🗖 DA                                            | <b>•</b>     |            |           |                |             |           |
| Uspešno posr. v eMA: = 💽 Preneseno                          | •            |            |           |                |             |           |
|                                                             |              |            |           |                |             |           |
|                                                             |              |            |           |                |             |           |
|                                                             |              |            |           |                |             |           |

Slika 12: MFERAC, DPS-06-07, kriterijsko okno

Na zavihku »Račun« uporabnik preveri ali je vpisana pravilna pravna podlaga ter preveri ali je označena kljukica »Prenos v e-MA« in vpisan »Pavšal« (podatka se samodejno preneseta iz vpisane pravne podlage). Če se podatka ne napolnita, je potrebno preveriti vnos pravne podlage.

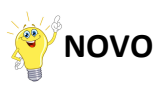

V MFERACu je od 27.11.2018 nadgrajena funkcionalnost kljukice »Prenos v eMA« na računih in sicer: na računih, ki so vezani na pogodbo označeno za »Prenos v eMA« in, ki bodo plačani v breme integralnih postavk, se lahko umakne kljukica »Prenos v eMA«. Račun se potrdi (do statusa RO) in se ne bo pripravil za izmenjave v eMA. Na odredbah se bo vršila kontrola, ki bo preverjala, da so odredbe za ta račun pripravljene v breme integralnih postavk in »plan ZZI« ne bo zahtevan.

Kljukice se po potrditvi računa (status RO), ni mogoče več umakniti.

V primeru, če imate blokado za odredbah za račun, ki je bil potrjen v status RO pred 1.12.2018 in plan ZZI ni bil kreiran in se bo plačal iz integralnih postavk, prosite MFERAC za umik blokade.

Račun se potrdi do statusa RO, ko se pripravi za izmenjavo v e-MA (samo računi, ki so vezani na pravne podlage vezane na operacije NPU=U).

| DPS-06-07 Ev       | videntiranje prejetih rač | unov in ostalih obve   | znosti                 | _ 🗆 🗵                                      |
|--------------------|---------------------------|------------------------|------------------------|--------------------------------------------|
| Dokument Uredi     | Postopki Orodja Pomoć     | č                      |                        |                                            |
| DEB                |                           | 8-00064                | ▶ ?                    | RZ                                         |
| Račun Odredbe      | Predobremenitev Priloge   | e Potrditev Dostop     | Opombe Zgodovina       | a                                          |
| Evidenčna št.:     | 1541-18-00064             | Datum evid.: 05        | i.01.2018 Datum opra   | vljene storitve: 20.12.2017 Prehod leta: 🔲 |
| Spremni dopis:     |                           | Datum prejema: 03      | .01.2018 Št. predob.:  | 1541-15-800032                             |
| Vrsta dok.:        | 4 🚹 Račun                 | EU F                   | P: 🕘 💌 Pravna          | a podl.: C1541-15M800032                   |
| Št. orig. dok.:    | 17-300_Z2                 | OE: 1541               | 💼 🚹 SLUŽBA VLAD        | DE RS ZA R/ Zav. za DDV: 🔲 Osn. sred.: 🔲   |
| Veza po orig. št.: | 17-300_Z2                 | Veza po evid. št.: 154 | 1-18-00064 Pove        | ezava: Prevzemni zap.                      |
| Davčna številka:   | 52653749 ACRON            | ND.0.0.                |                        | Šifra izvajalca: 561868                    |
| Naslov izvajalca:  | Pameče 167, 2380 SLOVE    | NJ GRADEC              |                        | Zav. za DDV: 🗖                             |
| Račun:             | 2 10100-003853            | 31305                  |                        | Prenos v eMA: 🔽                            |
| Vsebina/situacija  | : Vrečka športna          |                        |                        | Pavšal ZZI: NE 👤                           |
| Znesek računa:     |                           | EUR 💌 DI               | DV V                   | 2.071,56 EUR Valuta nakazila: EUR 💌        |
| Vr. tečajne liste: | <prazno></prazno>         | <b>•</b>               | Klasifikacija dok.:    | <b>±</b>                                   |
| Tečaj:             | Prodajni                  | <b>T</b>               | Št. dok. DS:           | 450-9/2017/282                             |
| Datum izstavitve:  | 20.12.2017 Ro             | ok plačila: 🛛 30       | Model in sklic na št.: | 00 00                                      |
| Datum zapadlosti   | 19.01.2018 No             | osilec str.: 📃 💌       | Kontaktna oseba:       | Tel:                                       |
| Potrditev računa   |                           |                        |                        |                                            |
| Strokovna služba   | : Timotej VITEZ           | <b>•</b>               | Finančna služba:       | Meta Part 💌                                |
|                    |                           | Urejeno po ev          | videnčni številki      | OGLED ORACLE                               |

Slika 13: MFERAC, DPS-06-07, zavihek račun

Uspešnost prenosa iz MFERAC v e-MA se lahko preveri na jezičku »Zgodovina«, s klikom na gumb »Ogled izmenjav z zun. sistemom«.

| etih računov in ostalih obveznosti<br>a Pomoč                                                                                                    |                                                                                                    |
|----------------------------------------------------------------------------------------------------|----------------------------------------------------------------------------------------------------|
| I 1541-18-00999 ► ►I 🙇 - ? 🙇                                                                                                    |                                                                                                    |
| v Priloge Potrditev Dostop Opombe Zgodovina                                                                                                    |                                                                                                    |
| E-zavrnitev uspešna:                                                                                                    |                                                                                                    |
|                                                                                                    |                                                                                                    |
| Čas Oseba Spo                                                                                                    |                                                                                                    |
| 05.06.2018 09:40:12 Nataša Alešnik<br>28.05.2018 15:23:31 Erika BAJT<br>10.05.2018 11:00:57 Anita Plevnik (10.05.2018 08:28:44)<br>08.05.2018 10:13:41 Matirika Plavčak 20<br>08.05.2018 10:13:21 Matirika Plavčak                                                                                                    |                                                                                                    |
| r iz zunanjega sistema za dokument 1541-18-00999 (RPP,eRPP)                                                                                                    | X                                                                                                    |
| Status     Pošilateli     Prejemniki     Trenutek     Opis       Ib     0B0-U     MFERAC     SPIS     05.05.2018 09:40:13     Ø     Sporočilo je uspešno       ib     0B0-U     MFERAC     SPIS     05.05.2018 09:40:12     Ø     Sporočilo je uspešno       ib     0B0-U     MFERAC     SPIS     05.05.2018 10:40:24     Ø     Sporočilo je uspešno       ib     0B0-U     MFERAC     SPIS     08.05.2018 10:13:41     Ø     Sporočilo je uspešno       ib     0B0-U     MFERAC     SPIS     08.05.2018 10:13:41     Ø     Sporočilo je uspešno       ib     0B0-U     MFERAC     SPIS     08.05.2018 10:13:21     Ø     Sporočilo je uspešno       ib     0B0-U     SPIS     MFERAC     08.05.2018 10:13:21     Ø     Sporočilo je uspešno       ii     0B0-U     SPIS     MFERAC     08.05.2018 10:13:21     Ø     Račun iz sistema SP | preneseno v zunanji sistem.<br>preneseno v zunanji sistem.<br>je je uspešno izvršila v MFERAC:<br>preneseno v zunanji sistem.<br>preneseno v zunanji sistem.<br>S je bil sprejet. |
| ilo DBD-U MFERAC SPIS 08.05.2018 10:13:41 2 Sporočilo je uspešno<br>ilo DBD-U MFERAC SPIS 08.05.2018 10:13:21 2 Sporočilo je uspešno<br>i DBD-U SPIS MFERAC 08.05.2018 10:13:21 2 Račun iz sistema SPI                                                                                                    | preneseno v zunanji sistem. 🧾<br>preneseno v zunanji sistem. 🧾<br>IS je bil sprejet. 🧾                                                                                            |

Slika 14: MFERAC, DPS-06-07, zavihek zgodovina

| DPS-06-07 Evidentiranje prejetih računov in ostalih obveznosti                                             |             |
|----------------------------------------------------------------------------------------------------|-------------|
| Dokument Uredi Postopki Orodja Pomoč                                                                       |             |
|                                                                                                    | RI          |
| Račun Odredbe Predobremenitev Priloge Potrditev Dostop Opombe Zgodovina                                    |             |
| Stopnja zaupnosti: Brez stopnje zaupnosti 👻                                                                |             |
| OE Naziv OE Nivo prav. Opomba                                                                              |             |
| 1541 🔹 SLUŽBA VLADE RS ZA RAZVOJ IN EVROPSKO Ogled 🛛 🗸 🛛 Odredbe, Vnašalec dokumenta; Odredbe, Odredbe;    | ; Odredbe.L |
| 2130 👔 MINISTRSTVO ZA GOSPODARSKI RAZVOJ IN Potrditev 💌 🔎 Račun Vnašalec dokumenta; Račun DE; Odredbe. Vna | iašalec dok |
|                                                                                                    |             |

Slika 15: MFERAC, DPS-06-07, zavihek dostop

V e-MA se za račune v modulih na ekranskih maskah uporablja izraz listina.

#### 2.1.1 NPU=U, plačane listine za plače, NOSDe in potne naloge

Listine za plače (vrsti dokumentov H in V), NOSDe (vrsta dokumenta J) in potne naloge (vrsti dokumenta C in D) se iz MFERAC v e-MA prenesejo, ko so v statusu »RI« (Plačan v celoti). Z listino se prenesejo tudi plačane odredbe in terjatev do CA, če ta obstaja. Od **22. 11. 2018** se terjatve do CA za te vrste dokumentov v IS MFERAC ne izdelujejo več, (samodejno se vzpostavijo v e-MA).

AP kontrolo se izvede po izplačilu.

#### 2.1.2 NPU=U, ostale plačane listine, urejanje stanja za nazaj

Že plačane listine, za katere se kreirajo Zzl oziroma se ureja stanje za nazaj, se iz MFERAC v e-MA prenesejo, ko so v statusu »RI« (Plačan v celoti). Z listino se prenesejo tudi plačane odredbe in terjatev do CA, če ta obstaja.

AP kontrolo se izvede po izplačilu.

### 2.1.3 NPU≠U, e-račun (ZzI) iz eMA, ki je podlaga za izplačilo

V primeru NPU≠U se e-račun (ZzI) kreira v e-MA, elektronsko podpiše in odda preko UJP v MFERAC.

AP kontrolo se izvede pred izplačilom. Po izvedbi kontrole se v MFERAC prenese plan ZZI, kar je pogoj za potrditev odredb.

Podroben opis procesa je opisan v Priročniku za uporabo informacijskega sistema organa upravljanja e-MA.

### 2.1.4 NPU=U, neplačane listine

V primeru NPU=U se listina v MFERAC pripravi za izmenjavo v e-MA ob potrditvi v statusu RO. Listina se v e-MA prenese v Plan ZZI, za njo je v e-MA potrebno pripraviti »Plan ZZI«.

AP kontrolo se izvede pred izplačilom. Po izvedbi kontrole se v MFERAC prenese plan ZZI, kar je pogoj za potrditev odredb.

Podroben opis procesa je opisan v Priročniku za uporabo informacijskega sistema organa upravljanja e-MA – priprava zahtevkov za izplačilo v primerih, ko je na operaciji v vlogi upravičenca neposredni proračunski uporabnik.

#### **2.2 ODREDBE**

V oknu za iskanje je omogočeno iskanje po več kriterijih. Vsako okno v MFERAC ima ikono , kjer so navodila za uporabo aplikacije MFERAC.

Pokritost e-računa/ZZI z odredbami mora biti 100 %; izjema so odredbe vrste dokumenta AV in AE. Odredbe vrste dokumenta AV se uporabijo v primeru avansov, odredbe vrste dokumenta AE pa v primeru predplačil iz naslova državnih pomoči (kontrola na NRP).

| 🎦 DPS-06-07 Evidentiranje prejetih r | ačunov in ostalih ob          | veznosti             |                                     | _ 🗆 🗵          |
|--------------------------------------|-------------------------------|----------------------|-------------------------------------|----------------|
| Dokument Uredi Postopki Orodja Po    | noč                           |                      |                                     |                |
|                                      | 1-18-00046                    | ▶ ] [] + ?           |                                     | RI             |
| Račun Odredbe Predobremenitev Pril   | oge Potrditev Dosto           | p Opombe Zgodovi     | na                                  | 1              |
| S SO Evidenčna številka              | Leto PP Kor                   | nto Podkonto         | Znesek odredbe Valuta               | Valuta nak, Va |
| 🔎 OI S 1541-18-00046-0001            | 2018 153156 🚹 402             | 24 🕋 18 402403 🛛 🕋   | 14,88 EUR 💌                         | EUR 🔽          |
| Ω     Ω     Ω     Ω     Ω            | 2018 153157 🛧 402             | 4 18 402403 🚹        | 9,12 EUR 💌                          | EUR 💌          |
| <u>e</u> OI S 1541-18-00046-0003     | 2018 153156 1 402             | 24 🛧 18 402405 🔺     | 4,93 EUR 💌                          | EUR 🗾          |
| <u>₽</u> 01 S 1541-18-00046-0004     | 2018 153157 🛧 402             | 24 🛧 18 402405 🔺     | 3,02 EUR 💌                          | EUR 🔽          |
| <u>₽</u> 01 S 1541-18-00046-0005     | 2018 153156 1 402             | 24 🛧 18 402405 🔺     | 11,98 EUR 💌                         | EUR 🔻          |
| 요 이 S 1541-18-00046-0006             | 2018 153157 1 402             | 24 18 402405         | 7,34 EUR <u>-</u>                   | IEUR 🗾         |
| Skupaj odredb: 51,27 EUR             | Razlika do računa: <b>0</b> , | .00 EUR              | Pokritost računa z odr.: <b>100</b> | 0,00%          |
|                                      | odredbo Briši odredb          | o Delilnik:          | <u> </u>                            |                |
|                                      | Urejeno po                    | evidenčni številki 🗍 | OGLED ORACLE                        |                |

Pokritost e-računa/ZZI z odredbami se preveri v objektu DPS-06-07, na zavihku »Odredbe«.

Slika 16: MFERAC, DPS-06-07, zavihek odredbe

# 2.2.1 NPU=U, plačani e-računi (listine) za plače, NOSDe in potne naloge in druge plačane listine - urejanje stanja za nazaj

Plačane odredbe se prenesejo v e-MA skupaj z e-računom (listino) v statusu OI (Odredba izplačana). Uspešnost prenosa v eMA lahko preverite na jezičku »Zgodovina/Ogled izmenjav z zun. sistemom«.

#### Kreiranje Zzl

ZzI se kreira s klikom na gumb »Dodaj« na izbrani operaciji.

| > G in https://en                                                | ha4.arr.sigov | /.si/ema-api  | /app/#/opera | cija/edit/1168/zahtevkiZ | alzplacilo/12540                    |                         |                |               |             |                      |                  |            |                    | 立           |
|------------------------------------------------------------------|---------------|---------------|--------------|--------------------------|-------------------------------------|-------------------------|----------------|---------------|-------------|----------------------|------------------|------------|--------------------|-------------|
| TESTNO OKOLJE                                                    | A             | O Dom         | ov / Operad  | ije/ OP20.00152/ Z       | ahtevki za izp <mark>la</mark> čilo |                         |                |               |             |                      |                  |            | Marta Mej          | ač Skubic 🕛 |
| EVROPSKA UNIJA<br>EVROPSKI STRUKTURNI<br>IN INVESTICIJSKI SKLADI | Σ             | OP20.001      | 52 - TP KS   | - Organ upravljanja      | - OP 2014-2020 🗹                    |                         |                |               |             |                      |                  |            |                    |             |
| ELIKA SLOVENIJA<br>BA VLADE REPUBLIKE SLOVENIJE ZA IN            |               | OP20.12.      | 01.004/2 -   | Tehnična podpora K       | ohezijski sklad – Orga              | n upravljanja – Operati | vni program e  | evropske koh  | nezijske po | olitike za programsk | o obdobje 2014-2 | 020        |                    |             |
| ROPSKO KOHEZIJSKO POLITIKO                                       | U             | Številka pogo | dbe          |                          | N                                   | aziv upravičenca        |                |               |             |                      |                  |            |                    |             |
| ov                                                               |               | C1541-16N     | 1811100 ×    |                          | S                                   | LUŽBA VLADE RS ZA RAZV  | /OJ IN_(Prejem | nik sredstev) |             |                      |                  |            |                    |             |
| za odločitev o                                                   | >             |               |              |                          |                                     |                         |                |               |             |                      |                  |            |                    |             |
| on                                                               |               |               |              |                          |                                     |                         |                | Seznam vseh   | Zzl         |                      |                  |            |                    |             |
| scija                                                            |               |               |              |                          |                                     |                         |                |               |             |                      |                  |            |                    |             |
| n operacijo                                                      |               |               |              |                          |                                     |                         |                |               |             |                      |                  | C          | Q Išči ×           | + Doc       |
| aulianel                                                         |               | Vrsta         | Negativen    | Šifra                    | Vezni Zzl                           | Datum                   | Obdobje od     | Obdobje do    | Sklad       | Status Zzl           | Stanje kontrole  | Odprto dni | Odstotek zapiranja |             |
| avičenec pravne                                                  |               | Zzl           |              |                          |                                     | izdaje                  |                |               |             |                      |                  |            | predplačila        |             |
| age                                                              |               |               |              |                          |                                     |                         |                |               |             |                      |                  |            |                    |             |
| nčni načrt                                                       |               | Zzl           |              | OP20.00152.i00113        |                                     | 18.9.2018               | 18.9.2018      | 18.9.2018     | KS          | Oddan                |                  |            |                    | 0           |
| oni stroški, analiza<br>škov jo koristi                          |               | Zzl           | ~            | OP20.00152.i00112        |                                     | 24.11.2017              | 13.12.2017     | 13.12.2017    | KS          | Plačan               |                  |            |                    | 0           |
| vnost in plan                                                    |               | Zzi           |              | OP20.00152.i00111        |                                     | 24.11.2017              | 5.12.2017      | 11.12.2017    | KS          | Plaćan               |                  |            |                    | 0           |
| škov                                                             |               | Zzi           |              | OP20.00152.i00110        |                                     | 24.11.2017              | 5.12.2017      | 11.12.2017    | KS          | Prenos v eCA         | AP zaključen     |            |                    | 0           |
| egorizacija                                                      |               | 221           |              | OP20.00152.00109         |                                     | 20.11.2017              | 20.12.2017     | 20.12.2017    | KS          | Prenos v eCA         | AP zakljucen     |            |                    | 0           |
| ilniki                                                           |               | 221           |              | OP20.00152.00108         |                                     | 23.10.2017              | 3.11.2017      | 8.11.2017     | KS          | Prenos v eCA         | AP zakljucen     |            |                    | 0           |
| očanje o<br>Ježencih                                             |               | Z21           |              | OP20.00152.00107         |                                     | 10.10.2017              | 5.10.2017      | 10.10.2017    | KS          | Prenos v eCA         | AP zaključen     |            |                    | 0           |
| ne                                                               |               | 221           | 1            | OP20.00152.00106         | 100404                              | 26.9.2017               | 5.10.2017      | 10.10.2017    | KS          | Prenos V eGA         | AP zakijucen     |            |                    | 0           |
| tevki za sistemsko                                               |               | 7.21          |              | 0P20.00152.00105         | 100104                              | 20.0.2017               | 5.0.0017       | 11.9.2017     | NO          | Proposity of CA      |                  |            |                    | 0           |
| kcijo                                                            |               | 771           |              | OP20.00152.00104         |                                     | 20.0.2017               | 4.9.2017       | 0.8 2017      | K0          | Prenos v eCA         | AP Zakijučen     |            |                    | 0           |
| tevki za izplačilo                                               |               | 771           |              | OP20.00152.00103         |                                     | 26.6.2017               | 5.7.2017       | 10.7.2017     | VS          | Prenos y eCA         | AD zaključen     |            |                    | 0           |
| izacija Zzl                                                      |               | 771           |              | OP20.00152.00102         |                                     | 25.5.2017               | 5.6 2017       | 12.6.2017     | KS          | Prenos v eCA         | AP zaključen     |            |                    | 0           |
| zije                                                             |               | 771           |              | OP20.00152.00101         |                                     | 25.5.2017               | 26.6.2017      | 26.6.2017     | KS          | Prenos y eCA         | AP zaključen     |            |                    | 0           |
| tletna poročila                                                  |               | 771           |              | OP20 00152 00099         |                                     | 19.5.2017               | 19.6.2017      | 19.6.2017     | KS          | Prenos y eCA         | AP zaključen     |            |                    | 0           |
| erjanje na kraju<br>em                                           |               | 771           | ~            | OP20 00152 00098         | 100091                              | 25.1.2017               | 3 2 2017       | 3.2.2017      | KS          | Plačan               | AP zaključen     |            |                    | 0           |
| zl                                                               | >             | Zzi           | ~            | OP20.00152.00097         | 100090                              | 27.12.2016              | 5.1.2017       | 5.1.2017      | KS          | Plačan               | AP zaključen     |            |                    | ٥           |
|                                                                  |               |               |              |                          |                                     |                         |                |               | 1000        |                      |                  |            |                    |             |

Slika 17: e-MA, pregled Zzl

Vnese se obdobje od-do in se vnesena datuma potrdita.

| TESTNO OKOLJE<br>EVROPSKA UNIJA<br>IVROPSKA UNIJA<br>IN INVESTICIJSKI SKLADI               | ЧA     | Omov / Operacije / OP20.00152 / Zahtevki za izplačil | lo/ ZZI podrobno            |        | Marta Mejač Skubic 🜔 |
|--------------------------------------------------------------------------------------------|--------|------------------------------------------------------|-----------------------------|--------|----------------------|
| IPURLIKA SLOVENIJA<br>JUŽBA VLADE REPUBLIKE SLOVENIJE ZA B<br>EVROPSKO KOHEZIJSKO POLITIKO | e - 1  | Podatki o zahtevku                                   |                             |        |                      |
|                                                                                            |        | Vrsta*                                               | ZzI – Zahtevek za Izplačilo |        |                      |
| mov                                                                                        |        | Obdobje od *                                         | 10.10.2018                  | 🗂 do * | 10.10.2018           |
| dpori                                                                                      | ,      | Sklad *                                              | KS                          |        |                      |
| eracija                                                                                    | ~      | Javni upravičen izdatek                              |                             |        | Znesek plana         |
| Iredi operacijo                                                                            |        |                                                      | e                           |        |                      |
| ogodbe                                                                                     |        |                                                      |                             |        | Prekliči Po          |
| pravičenci                                                                                 |        |                                                      |                             |        |                      |
| pravičenec pravne<br>odlage                                                                |        |                                                      |                             |        |                      |
| nančni načrt                                                                               |        |                                                      |                             |        |                      |
| upni stroški, analiza<br>roškov in koristi                                                 |        |                                                      |                             |        |                      |
| ttivnost in plan<br>roškov                                                                 |        |                                                      |                             |        |                      |
| tegorizacija                                                                               |        |                                                      |                             |        |                      |
| zalniki                                                                                    |        |                                                      |                             |        |                      |
| pročanje o<br>deležencih                                                                   |        |                                                      |                             |        |                      |
| stine                                                                                      |        |                                                      |                             |        |                      |
| htevki za sistemsko<br>rrekcijo                                                            |        |                                                      |                             |        |                      |
| htevki za izplačilo                                                                        |        |                                                      |                             |        |                      |
| alizacija Zzl                                                                              |        |                                                      |                             |        |                      |
| vizije                                                                                     |        |                                                      |                             |        |                      |
|                                                                                            |        |                                                      |                             |        |                      |
| etrtletna poročila                                                                         |        |                                                      |                             |        |                      |
| etrtletna porocila<br>everjanje na kraju<br>mem                                            |        |                                                      |                             |        |                      |
| trtletna porocila<br>everjanje na kraju<br>mem<br>1 Zzl                                    | >      |                                                      |                             |        |                      |
| everjanje na kraju<br>mem<br>1 Zzl<br>trola                                                | ><br>> |                                                      |                             |        |                      |

Slika 18: e-MA, vnos Zzl

| e-MA (1.11.17)                                 | ×          | e-MA (1.12.5)       | ×                           |                                                   | 11                  |         | Contraction of the                        |               | 4      |                   | 1. N.      |                       | -                        | 0 ×    |
|------------------------------------------------|------------|---------------------|-----------------------------|---------------------------------------------------|---------------------|---------|-------------------------------------------|---------------|--------|-------------------|------------|-----------------------|--------------------------|--------|
| ← → C 🔒 https://em                             | a4.arr.sig | ov.si/ema-api/app/4 | #/operacija/edit/1168/zahte | vkiZalzplacilo/12540/positive/edit/330            | 75                  |         |                                           |               |        |                   |            |                       | \$                       | Θ:     |
|                                                | ٩V         | O Domov /           | Operacije / OP20.00152      | / Zahtevki za izplačilo / OP20.001                | 52.i00114 (V prip   | avi)    |                                           |               |        |                   |            | Marta Mej             | ač Skubic <mark>(</mark> | 00     |
| IN INVESTICUSSES SEEAD                         | <br>(      | Podatki o zal       | htevku                      |                                                   |                     |         |                                           |               |        | Menjava statusa   |            | Zgodo                 | vina                     |        |
| N ENDING KONELEDING FOLLING                    |            |                     | Vrsta                       | Zzl – Zahtevek za Izplačilo                       |                     |         |                                           |               |        | Trenutni status   | V pripravi |                       |                          |        |
| Domov                                          |            |                     | Šifra                       | OP20.00152.00114                                  |                     |         |                                           |               |        | No. of the second | r priprati |                       |                          |        |
| Vloga za odločitev o<br>podpori                | >          |                     | Obdobje od                  | 10.10.2018                                        |                     | do      | 10.10.2018                                |               |        | Datum *           | Oddan      |                       |                          |        |
| Operacija                                      | ~          |                     | Sklad                       | VP                                                |                     |         |                                           |               |        | Opomba            | 10.10.2016 |                       |                          |        |
| Uredi operacijo                                |            |                     |                             | NO                                                |                     |         |                                           |               |        |                   |            |                       |                          |        |
| Pogodbe                                        |            |                     | Zapiranje ZzIA/ZzIP         | NE -                                              |                     |         |                                           |               |        |                   |            |                       |                          |        |
| Upravičenci                                    |            |                     | Javni upravičen izdatek     | 0,00 €                                            |                     |         |                                           |               |        |                   |            |                       |                          |        |
| Upravičenec pravne<br>podlage                  |            |                     |                             |                                                   |                     |         |                                           |               | Urecti |                   |            |                       |                          | Potrdi |
| Finančni načrt                                 |            |                     |                             |                                                   |                     |         |                                           |               | orcar  |                   |            |                       |                          | outer  |
| Skupni stroški, analiza<br>stroškov in koristi |            | Seznam prijavlje    | enih plačil listin Doseže   | na vrednost kazalnikov Dosežena v<br>učinka kazal | rednost specifičnih | Povze   | tek izvajanja operacije po<br>aktivnostih | Izpisi        |        | Priloge           | Odredbe    | 1                     | Obvestila CA             | L.     |
| Aktivnost in plan<br>stroškov                  |            |                     |                             | GCTTTG TALL                                       |                     |         | ukurnosur                                 |               |        |                   |            |                       |                          |        |
| Kategorizacija                                 |            |                     |                             |                                                   |                     |         |                                           |               |        |                   | Q Išči     | ×                     | + 0                      | bodaj  |
| Kazalniki                                      |            | Zap. št.            | Opis stroška                |                                                   | Vrsta listine       | Številk | a listine                                 | Datum listine | e Naz  | ziv izdajatelja   |            | Datum A               | kcija                    | =      |
| Poročanje o<br>udeležencih                     |            |                     |                             |                                                   |                     |         |                                           |               |        |                   |            | opravljen<br>storitve |                          |        |
| Listine                                        |            |                     |                             |                                                   |                     |         |                                           |               |        |                   |            |                       |                          |        |
| Zahtevki za sistemsko<br>korekcijo             |            |                     |                             |                                                   |                     |         |                                           |               |        |                   |            |                       |                          |        |
| Zahtevki za izplačilo                          |            |                     |                             |                                                   |                     |         |                                           |               |        |                   |            |                       |                          |        |
| Realizacija Zzl                                |            |                     |                             |                                                   |                     |         |                                           |               |        |                   |            |                       |                          |        |
| Revizije                                       |            |                     |                             |                                                   |                     |         |                                           |               |        |                   |            |                       |                          |        |
| Četrtletna poročila                            |            |                     |                             |                                                   |                     |         |                                           |               |        |                   |            |                       |                          |        |
| Preverjanje na kraju<br>samem                  |            |                     |                             |                                                   |                     |         |                                           |               |        |                   |            |                       |                          |        |
| Plan Zzl                                       | >          | 4                   |                             |                                                   |                     |         |                                           |               |        |                   |            | •                     |                          |        |
| Kontrola                                       | >          |                     |                             |                                                   |                     |         |                                           |               |        |                   |            |                       |                          |        |
| Kontrola KPN                                   | >          |                     |                             |                                                   |                     |         |                                           |               |        |                   |            |                       |                          |        |

S kliknem gumb »Dodaj« se odpre vnosno polje za prijavo plačila listine na ZzI.

Slika 19: e-MA, vnos Zzl

#### Izbere se listina.

| 🚆 e-MA (1.11.17) 🛛 🗙                           | 🍯 e-MA (1.12.5) 🛛 🗙 💽                  | +                                           | 200                                      |                                |                 |                        |
|------------------------------------------------|----------------------------------------|---------------------------------------------|------------------------------------------|--------------------------------|-----------------|------------------------|
| ← → C 🔒 https://ema4.arr.sig                   | ov.si/ema-api/app/#/operacija/edit/116 | 8/zahtevkiZalzplacilo/12540/positive/edit/3 | 075                                      |                                |                 | ☆ ⊖ :                  |
|                                                | Domov / Operacije / OP20               | .00152 / Zahtevki za izolačilo / OP20.00    | 152.i00114 (V pripravi)                  | ~                              |                 | Marta Mejač Skubic 🕛 🔞 |
|                                                | Podatki o zahtevku                     | Dodaj prijavo plačila                       |                                          |                                | Menjava statusa | Zgodovina              |
| Domov                                          |                                        | Podatki o listini                           |                                          |                                | Trenutni status | V pripravi             |
| Vloga za odločitev o >                         |                                        | 1541-2018-05                                |                                          |                                | Nov status *    | Oddan ·                |
| Operacija                                      | Obdob                                  | 1541-2018-05-1541 SLUŽBA VLA                | DE RS ZA RAZVOJ IN                       | 9.07.2018 735.157,66           | Datum *         | 10.10.2018             |
| Uredi operacijo                                |                                        | Vrsta listine                               | Znesek                                   | orez DDV €                     | -               |                        |
| Pogodbe                                        | Zapiranje ZzlA                         | Datum opravljene storitve                   | Znes                                     | ek z DDV €                     |                 |                        |
| Upravičenci                                    | Javni upravičen iz                     | Izdajatelj                                  | Znesek na voljo za v                     | nos plačil €                   |                 |                        |
| Upravičenec pravne<br>podlage                  |                                        | Prejemnik                                   | Znesek na voljo za prij                  | avo plačil €                   |                 | Réput                  |
| Finančni načrt                                 |                                        |                                             |                                          |                                | -               | - Chur                 |
| Skupni stroški, analiza<br>stroškov in koristi | Seznam prijavljenih plačil listin      | Plačilo listine                             |                                          |                                | loge            | Odredbe Obvestila CA   |
| Aktivnost in plan<br>stroškov                  |                                        |                                             |                                          | + Dodaj                        |                 |                        |
| Kategorizacija                                 |                                        | Datum Znesek plačila<br>plačila             | Znesek na voljo za prijavo Vrsta plačila | Način plačila Dokazilo plačila |                 | Q Išči × + Dodaj       |
| Kazalniki                                      | Zap. št. Opis stroška                  |                                             |                                          |                                |                 | Datum Akcija 🗮         |
| Poročanje o<br>udeležencih                     |                                        |                                             |                                          |                                |                 | opravijen<br>storitve  |
| Listine                                        |                                        |                                             |                                          |                                |                 |                        |
| Zahtevki za sistemsko<br>korekcijo             |                                        | Aktivnost *                                 |                                          |                                |                 |                        |
| Zahtevki za izplačilo                          |                                        | 0                                           |                                          |                                |                 |                        |
| Realizacija Zzl                                |                                        | Regija Celotna Slo                          | venija 👻                                 |                                |                 |                        |
| Revizije                                       |                                        | Vrsta stroška *                             |                                          | -                              |                 |                        |
| Četrtletna poročila                            |                                        | Znesek upravičen *                          | € Znesek neupravi                        | čen* €                         |                 |                        |
| Preverjanje na kraju<br>samem                  |                                        | Upravičeni javni izdatki                    | 0,00 € Znesek upraviče                   | en do 0,00 €                   |                 |                        |
| Plan Zzl >                                     | -                                      | Lastna udeležba                             | sofinancira                              | inja * L                       |                 | *                      |
| Kontrola 💙                                     |                                        |                                             | 0,00 %                                   |                                |                 |                        |
| Kontrola KPN                                   |                                        | Dodatna                                     | pravna podlaga ni obvezna                |                                |                 |                        |

| 🐞 e-MA (1.1117) 🛛 🗙 🗙                          | 🎬 e-h    | AA (1.12.5)   | ×                   |                   |                        |                        | CIR.                    |         | 100                  |               |                  |       | 12000           | -     | No. Con            |              | 0 ×    |
|------------------------------------------------|----------|---------------|---------------------|-------------------|------------------------|------------------------|-------------------------|---------|----------------------|---------------|------------------|-------|-----------------|-------|--------------------|--------------|--------|
| ← → C â https://ema4.arr.si                    | gov.si/e | ma-api/app/4  | /operacija/edit/116 | 8/zahtevkiZalzpla | cilo/12540/posit       | ve/edit/33075          |                         |         |                      |               |                  |       |                 |       |                    | 4            | Θ :    |
|                                                | 0        | Domov /       | Operacije / OP20    | Podatki o lisi    | tini                   |                        |                         |         |                      |               |                  |       |                 |       | Marta              | Mejač Skubic | 00     |
|                                                | p        | odatki o zal  | htevku              | 1541-2018         | 3-05-1541 SLL          | ŽBA VLADE R            | S ZA RAZVOJ IN          |         | 09.0                 | 7.2018        | 735.157,66       |       | Menjava statusa |       |                    | odovina      |        |
|                                                |          |               |                     | Prikazanih je p   | rvih 100 listin. Za iz | piro željenih listin v | mesite ustrezen iskalni | niz.    |                      |               |                  |       | Tranutni etatue |       |                    |              |        |
| Domov                                          |          |               |                     |                   | Vrsta listine          | Račun                  |                         |         | Znesek bre           | z DDV         | 735.157,66       | e     | mondum status   |       |                    |              |        |
| Vloga za odločitev o >                         |          |               | Obdeb               | Datum o           | pravliene storitve     | 09.07.2018             |                         |         | Znesek               | z DDV         | 735 157 66       | e     | Nov status *    | Odda  | n                  |              |        |
| Operacija                                      |          |               | Obdob               |                   | . ,                    | SI 117 DA 1/1          | ADE DS 7                | 7045    | ek na volio za vno   | e plačil      | 400.046.06       | 0     | Datum *         | 10.10 | 0.2018             |              |        |
| Uredi operacijo                                |          |               |                     |                   | Loujato                | 00000000000            |                         | Lines   |                      |               | 420.040,20       |       |                 |       |                    |              |        |
| Pogodbe                                        |          |               | Zapiranje ZzIA      |                   | Prejemni               | SLUZBA VL              | ADE RS Z                | Zneser  | k na voljo za prijav | o piacii      | 113.246,28       | e     |                 |       |                    |              |        |
| Upravičenci                                    |          |               | Javni upravičen iz  | Plačilo listine   | 9                      |                        |                         |         |                      |               |                  |       |                 |       |                    |              |        |
| Upravičenec pravne<br>podlage                  |          |               |                     |                   |                        |                        |                         |         |                      |               | + 0              | Dodaj |                 |       |                    |              | Potrdi |
| Finanční načrt                                 |          |               |                     | Datum             | Znesek plačila         |                        | Znesek na voljo za p    | prijavo | Vrsta plačila        | Način plačila | a Dokazilo plači | la    |                 |       |                    |              |        |
| Skupni stroški, analiza<br>stroškov in koristi | Sez      | nam prijavlje | nih plačil listin   | plačila           |                        |                        |                         |         |                      |               |                  |       | loge            |       | Odredbe            | Obvestila C  | k l    |
| Aktivnost in plan                              |          |               |                     | 5.6.2018          |                        | 193.566,13             | 193.                    | 566,13  |                      | Brezgotovins  | sko Knjigovodska |       |                 |       |                    |              |        |
| Stroskov                                       |          |               |                     | 11.6.2018         |                        | 113.246,28             | 113.                    | 246,28  |                      | Brezgotovins  | sko Knjigovodska |       |                 |       | Q Išči             | × +          | Dodaj  |
| Kazalniki                                      |          | Zap. št.      | Šifra stroška       |                   |                        |                        |                         |         |                      |               |                  |       | Datum lis       | stine | Naziv izdaiatelia  | Akciia       |        |
| Poročanje o                                    |          |               |                     |                   | 1141                   |                        |                         |         |                      |               |                  |       |                 |       |                    |              |        |
| udeležencih                                    |          |               |                     |                   | Aktivnost              | ače in drugi stro      | oški dela               |         |                      |               |                  | *     |                 |       |                    |              |        |
| Listine                                        | 1        |               | 3.1 5               |                   | Regija C               | elotna Slovenija       | *                       |         |                      |               |                  |       | 9.7.2018        |       | SLUŽBA VLADE RS ZA | 0 /          | -      |
| korekcijo                                      |          |               |                     | Vrs               | sta stroška 3.         | 1 - Stroški plač       |                         |         |                      |               |                  |       |                 |       |                    |              |        |
| Zahtevki za izplačilo                          |          |               |                     | Znesek            | upravičen              | 19                     | 3.566,13 €              |         | Znesek neupravič     | en            | 0,00             | €     |                 |       |                    |              |        |
| Realizacija Zzl                                |          |               |                     | Upravičeni ja     | ivni izdatki           | 10                     | 866 12 E                | 6       | Znesek upravičen     | do            | 102 566 12       |       |                 |       |                    |              |        |
| Revizije                                       |          |               |                     | Laster            |                        | 15                     | 3.300,13 E              |         | sofinancira          | ija           | 155,000,15       | e     |                 |       |                    |              |        |
| Cetrtletna poročila<br>Provorianio na kraju    |          |               |                     | Lastna            | udelezoa               |                        | 0,00 €                  |         |                      |               |                  |       |                 |       |                    |              |        |
| samem                                          |          |               |                     |                   | ~                      | Dodatna pravn          | ia podlaga ni obvezr    | na      |                      |               |                  |       |                 |       |                    |              |        |
| Plan Zzl >                                     | 1        |               |                     | Odstotek so       | financiranja 11        | 10 %                   | Finančna                | a vrzel |                      |               |                  |       |                 |       |                    |              |        |
| Kontrola >                                     |          |               |                     |                   | Opomba                 |                        |                         |         |                      |               |                  |       |                 |       |                    |              |        |
| Kontrola KPN >                                 |          |               |                     |                   |                        |                        |                         |         |                      |               |                  | h     |                 |       |                    |              | -      |

S klikom na izbrano plačilo, se vnesejo podatki o prijavi izbranega plačila.

Slika 21: e-MA, vnos Zzl, prijava listine

V zavihku Seznam prijavljenih plačil listin so vidne vnesene prijave plačil.

| TESTNO OKOLJE                                                                                                    | ⊲   | O Domov /          | Operacije / OP       | 20.00152,                  | / Zahtevki za izplačilo / OP20.00152.i0011   | 4 (V pripravi) |                                  |                                 |                                                        |            |                                      | Marta N                                                            | /lejač Sk                                                                                                    | ubic ()    |
|----------------------------------------------------------------------------------------------------|-----|--------------------|----------------------|----------------------------|----------------------------------------------|----------------|----------------------------------|---------------------------------|--------------------------------------------------------|------------|--------------------------------------|--------------------------------------------------------------------|----------------------------------------------------------------------------------------------------|------------|
|                                                                                                    | No. | Podatki o z        | ahtevku              |                            |                                              |                |                                  |                                 |                                                        | Menja      | iva statusa                          | Zgo                                                                | dovina                                                                                                    |            |
| SLUŽBA VLADE REPUBLICE SLOVENJE ZA BAZ<br>IN EVROPSKO KOHEZIJSKO POLITIKO                                                                                                    | e 🐃 |                    |                      | Vrsta                      | 7zl – Zahlevek za Izniačilo                  |                |                                  |                                 |                                                        |            |                                      |                                                                    |                                                                                                    |            |
| Jomov                                                                                                    |     |                    |                      | čiten.                     |                                              |                |                                  |                                 |                                                        | Tren       | iutni status                         | V pripravi                                                         |                                                                                                    |            |
| loga za odločitev o<br>odpori                                                                                                    | >   |                    | Obd                  | obje od                    | OP20.00152.00114                             | m              | d0 10 10 2018                    |                                 | m                                                      | N          | ov status *                          | * Oddan                                                            |                                                                                                    |            |
| peracija                                                                                                    | ~   |                    |                      | Olderd                     | 10.10.2010                                   | 6              | 10.10.2010                       |                                 |                                                        | Ocemba     | Datum *                              | 10.10.2018                                                         |                                                                                                    | Ē          |
| Iredi operacijo                                                                                                    |     |                    |                      | SKIAG                      | KS                                           |                |                                  |                                 | *                                                      | oponioa    |                                      |                                                                    |                                                                                                    |            |
| ogodbe                                                                                                    |     |                    | Zapiranje Zz         | IA/ZzIP                    | NE ·                                         |                |                                  |                                 |                                                        |            |                                      |                                                                    |                                                                                                    |            |
| Jpravičenci                                                                                                    |     |                    | Javni upravičen      | izdatek                    | 306.812,41 €                                 |                |                                  |                                 |                                                        |            |                                      |                                                                    |                                                                                                    |            |
| Ipravičenec pravne<br>odlage                                                                                                    |     |                    |                      |                            |                                              |                |                                  |                                 | Urecti                                                 |            |                                      |                                                                    |                                                                                                    | Pole       |
| nančni načrt                                                                                                    |     |                    |                      |                            |                                              |                |                                  |                                 | orea                                                   |            |                                      |                                                                    |                                                                                                    | T Gal      |
| kupni stroški, analiza<br>troškov in koristi                                                                                                    |     | Seznam prijavi     | ijenih plačil listin | Dosežer                    | na vrednost kazalnikov – Dosežena vrednost s | pecifičnih P   | ovzetek izvajanja oper           | racije po                       | Izpisi                                                 | Priloge    |                                      | Odredbe                                                            | Obves                                                                                                    | tila CA    |
| Aktivnost in plan<br>stroškov                                                                                                    |     |                    |                      |                            | ucinka kazalnikov ucin                       | ika i          | aktivnostin                      |                                 |                                                        |            |                                      |                                                                    |                                                                                                    |            |
| Kategorizacija                                                                                                    |     |                    |                      |                            |                                              |                |                                  |                                 |                                                        |            |                                      | Q. Išči                                                            | ×                                                                                                    | + Dodaj    |
|                                                                                                    |     | 7                  | Čitra stroška        | Opis stro                  | ška                                          | Uprav          | Vanar                            |                                 | ×                                                      |            |                                      |                                                                    | Alcollo                                                                                                    | -          |
| azalniki                                                                                                    |     | Zap. st.           | Silia Suuska         |                            |                                              |                | ic chice                         | Vrsta listine                   | Stevilka listine                                       |            | Datum listin                         | ne Naziv izdajatelja                                               | Akcija                                                                                                    |            |
| Kazalniki<br>Poročanje o<br>udeležencih                                                                                                    |     | Zap. st.           | olita suoska         |                            |                                              |                | NCHCC                            | Vrsta listine                   | Stevilka listine                                       |            | Datum listir                         | ie Naziv izdajatelja                                               | мксіја                                                                                                    |            |
| azalniki<br>oročanje o<br>deležencih<br>istine                                                                                                    |     | Zap. st.           |                      |                            |                                              |                |                                  | Vrsta listine                   | Stevilka listine                                       |            | Datum listir                         | Naziv izdajatelja                                                  | Ancija                                                                                                    |            |
| azalniki<br>oročanje o<br>deležencih<br>istine<br>ahtevki za sistemsko<br>orakrijo                                                                                                    |     | 2ap. st.           | 3.1                  | Stroški pla                | ač                                           | SLUŽI          | BA VLADE RS ZA                   | Vrsta listine<br>Račun          | Steviika listine                                       | 541        | 9.7.2018                             | služba vlade RS ZA F                                               | • •                                                                                                    | < 音<br>/ 本 |
| azalniki<br>oročanje o<br>deležencih<br>istine<br>ahtevki za sistemsko<br>orekcijo<br>ahtevki za izplažilo                                                                                                    |     | 2ap. sr.           | 3.1<br>3.1           | Stroški pla                | ač<br>ač                                     | SLUŽI          | 3A VLADE RS ZA<br>3A VLADE RS ZA | Vrsta listine<br>Račun<br>Račun | Steviika listine<br>1541-2018-05-1<br>1541-2018-05-1   | 541        | Datum listin<br>9.7.2018<br>9.7.2018 | Naziv izdajatelja<br>SLUŽBA VLADE RS ZA F<br>SLUŽBA VLADE RS ZA F  | <ul> <li>Akcija</li> <li>O</li> </ul>                                                                                                    | / 音<br>/ 音 |
| iazalniki<br>toročanje o<br>ideležencih<br>istine<br>Lahtevki za sistemsko<br>oroekcijo<br>lahtevki za izplačilo<br>tealizacija Zzi                                                                                        |     | 2ap. si.<br>1      | 3.1<br>3.1           | Stroški pla<br>Stroški pla | ač<br>ač                                     | SLUŽI<br>SLUŽI | BA VLADE RS ZA<br>BA VLADE RS ZA | Vrsta listine<br>Račun<br>Račun | Steviika iistine<br>1541-2018-05-1:<br>1541-2018-05-1: | 541<br>541 | 9.7.2018<br>9.7.2018                 | Naziv izdajatelja<br>SLUŽBA VLADE RS ZA F<br>SLUŽBA VLADE RS ZA F  | • .<br>• .                                                                                                    | 人言         |
| azalniki<br>oročanje o<br>deležencih<br>istine<br>ahtevki za sistemsko<br>orokcijo<br>ahtevki za izplačilo<br>ealizacija Zzl<br>evizlje                                                                                    |     | 2ap. st.           | 3.1<br>3.1           | Stroški pla<br>Stroški pla | ač<br>ač                                     | SLUŽI<br>SLUŽI | 3A VLADE RS ZA<br>3A VLADE RS ZA | Vrsta listine<br>Račun<br>Račun | Steviika iistine<br>1541-2018-05-1<br>1541-2018-05-1   | 541<br>541 | 9.7.2018<br>9.7.2018                 | E NAZV IZOBJATEIJA<br>SLUŽBA VLADE RS ZA F<br>SLUŽBA VLADE RS ZA F | <ul> <li>Ancija</li> <li>Ancija</li> </ul>                                                                                                    | / 音        |
| tazalniki<br>Voročanje o<br>udeležencih<br>Istitne<br>Lahtevki za sistemsko<br>korekcijo<br>Zahtevki za izplačilo<br>Realizacija Zzl<br>Levizije<br>Setritetna poročila                                                    |     | 2ap. st.           | 3.1<br>3.1           | Stroški pla<br>Stroški pla | ač<br>ač                                     | SLUŽI<br>SLUŽI | 3A VLADE RS ZA<br>3A VLADE RS ZA | Vrsta listine<br>Račun<br>Račun | Steviika iistine<br>1541-2018-05-11<br>1541-2018-05-11 | 541        | 9.7.2018<br>9.7.2018                 | NAZIV IZOBJATEJA<br>SLUŽBA VLADE RS ZA F<br>SLUŽBA VLADE RS ZA F   | <ul> <li>Ancija</li> <li>Image: Image: Imag</li></ul> | / 宣<br>/ 宣 |
| azalniki<br>oročanje o<br>deležencih<br>stlne<br>ahtevki za sistemsko<br>orokcijo<br>ahtevki za izplačilo<br>ealizacija Zzi<br>evizije<br>etrtletna poročila<br>reverjanje na kraju<br>mem                                 |     | 2ap. st.<br>1<br>2 | 3.1<br>3.1           | Stroški pla<br>Stroški pla | ač<br>ač                                     | SLUŽI          | 34 VLADE RS ZA<br>34 VLADE RS ZA | Vista listine<br>Račun<br>Račun | 1541-2018-05-11<br>1541-2018-05-11                     | 541<br>541 | 9.7.2018<br>9.7.2018                 | NAZV IZDAJAREJA                                                    | 0,<br>0,                                                                                                    | (言         |
| fazalniki<br>Voročanje o<br>dieležencih<br>istine<br>ahtevki za sistemsko<br>orekeljo<br>ahtevki za izplačilo<br>ahtevki za izplačilo<br>ekizje<br>zvizije<br>ekizje<br>atritetna poročila<br>reverjanje na kraju<br>n Zzl | >   | 2ap. st.           | 3.1<br>3.1           | Stroški pla                | ač<br>ač                                     | รเบว้า         | 34 VLADE RS ZA<br>34 VLADE RS ZA | Vista listine<br>Račun<br>Račun | Steviika issine                                        | 541        | 9.7.2018<br>9.7.2018                 | NAZV IZOBJANEJA                                                    | <ul> <li>Ancija</li> <li>Ancija</li> </ul>                                                                                                    | / 言        |

Slika 22: e-MA, vnos ZzI, prijava listine

|                                                            | na+.an.sige | waterna-aptrappt "Toperacilate   | any 1100) tante witattpie       | toro) 12 340/ positive/ e | ui( 550) 5                                 |                                      |                              |                                        |                   | . In                   | . 0      |
|------------------------------------------------------------|-------------|----------------------------------|---------------------------------|---------------------------|--------------------------------------------|--------------------------------------|------------------------------|----------------------------------------|-------------------|------------------------|----------|
| TESTNO OKOLJE<br>EVROPSKA UNIJA                            | AΝ          | O Domov / Operacije /            | OP20.00152 / Zahtev             | vki za izplačilo / OP2    | 20.00152.i00114 (V                         | pripravi)                            |                              |                                        |                   | Marta Mejač Skubi      | ic 🕛 🌘   |
| EFUELIKA SLOVENIJA<br>LUŽBA VLADE REFUELIKE SLOVENIJE ZA I |             | Podatki o <mark>zah</mark> tevku |                                 |                           |                                            |                                      |                              | Menjava statusa                        |                   | Zgodovina              |          |
| N EARD-FREE KEHKELENKE POLITIKE                            | <u> </u>    |                                  | Vrsta ZzI – Za                  | htevek za Izplačilo       |                                            |                                      |                              | Trenutni status                        | 1/ pripravi       |                        |          |
| mov                                                        |             |                                  | Šifra OP20.0                    | 1152 00114                |                                            |                                      |                              |                                        | v pripravi        |                        |          |
| ga za odločitev o<br>pori                                  | >           | c                                | 01 20.00<br>0bdobje od 10.10.20 | )18                       |                                            | do 10.10.2018                        |                              | Nov status *                           | Oddan             |                        | •        |
| racija                                                     | ~           |                                  | Skind                           |                           |                                            |                                      |                              | Onomba                                 | 10.10.2018        |                        |          |
| edi operacijo                                              |             |                                  | Skiau KS                        |                           |                                            |                                      | *                            |                                        |                   |                        |          |
| godbe                                                      |             | Zapiranj                         | e ZzIA/ZzIP NE                  | -                         |                                            |                                      |                              |                                        |                   |                        |          |
| uravičenci                                                 |             | Javni upravi                     | čen izdatek                     | 306.812,41                | €                                          |                                      |                              |                                        |                   |                        |          |
| pravičenec pravne<br>odlage                                |             |                                  |                                 |                           |                                            |                                      | Unit                         |                                        |                   |                        | Dutati   |
| inančni načrt                                              |             |                                  |                                 |                           |                                            |                                      | oredi                        |                                        |                   |                        | Poaur    |
| kupni stroški, analiza<br>troškov in koristi               |             | Seznam prijavljenih plačil listi | n Dosežena vrednos              | t kazalnikov – Dosež      | ena vrednost specifii<br>kazalnikov učinka | inih Povzetek izvajanja operacije po | Izpisi                       | Priloge                                | Odredbe           | Obvestila              | сл       |
| Aktivnost in plan<br>troškov                               |             |                                  |                                 |                           | Automation demain                          | una matani                           |                              |                                        |                   | _                      |          |
| ategorizacija                                              |             |                                  |                                 |                           |                                            |                                      | Privzeto ni izbrana nobena o | dredba, za izbiro kliknite na kljukici | pred št. odredbe. | Naveži izbrane odredbo | e na ZZI |
| (azalniki                                                  |             | <ul> <li>Št. odredbe</li> </ul>  | Št. terjatve do CA              | NRP št.                   | FEP št.                                    | Proračunska postavka                 | Konto                        | Ostali vir                             | Тір               | Vrsta                  | =        |
| oročanje o<br>udeležencih                                  |             |                                  |                                 |                           |                                            |                                      |                              |                                        |                   |                        |          |
| stine                                                      |             | 1541-18-01202-0030               |                                 | 1541-15-0038              | 1541-15-838000                             | 153154 - PN12.1-Tehnična pomoč-      | 4000 - Plače in dodatki      |                                        | Odredba           |                        | ¢,       |
| ihtevki za sistemsko                                       |             | 1541-18-01202-0031               |                                 | 1541-15-0038              | 1541-15-838000                             | 153154 - PN12.1-Tehnična pomoč-      | 4000 - Plače in dodatki      |                                        | Odredba           |                        | c        |
| prescijo                                                   |             | 1541-18-01202-0033               |                                 | 1541-15-0038              | 1541-15-838000                             | 153154 - PN12.1-Tehnična pomoč-      | 4000 - Plače in dodatki      |                                        | Odredba           |                        | c        |
| ntevki za izplacilo                                        |             | 1541-18-01202-0034               |                                 | 1541-15-0038              | 1541-15-838000                             | 153154 - PN12.1-Tehnična pomoč-      | 4000 - Plače in dodatki      |                                        | Odredba           |                        | с        |
| salizacija zzi                                             |             | 1541-18-01202-0035               |                                 | 1541-15-0038              | 1541-15-838000                             | 153154 - PN12.1-Tehnična pomoč-      | 4000 - Plače in dodatki      |                                        | Odredba           |                        | c        |
| vizije                                                     |             | 1541-18-01202-0036               |                                 | 1541-15-0038              | 1541-15-838000                             | 153154 - PN12.1-Tehnična pomoč-      | 4000 - Plače in dodatki      |                                        | Odredba           |                        | с        |
| trtietna porocila                                          |             | 1541-18-01202-0037               |                                 | 1541-15-0038              | 1541-15-838000                             | 153154 - PN12.1-Tehnična pomoč-      | 4000 - Plače in dodatki      |                                        | Odredba           |                        | с        |
|                                                            |             | 1541-18-01202-0041               |                                 | 1541-15-0038              | 1541-15-838000                             | 153154 - PN12.1-Tehnična pomoč-      | 4000 - Plače in dodatki      |                                        | Odredba           |                        | с        |
| mem                                                        |             |                                  |                                 | 15.11 15 0020             | 15.41 15 020000                            | 152154 DM12 1 Tobnična nomoč         | 1000 Blača in dodatki        |                                        | Odrodha           |                        | .*       |
| zzl                                                        | >           | 4                                |                                 |                           |                                            |                                      |                              |                                        |                   |                        |          |

#### S klikom na gumb »Naveži izbrane odredbe na ZZI« se prikažejo vse odredbe posamezne listine.

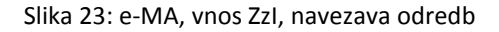

Obkljuka se odredbe, ki se morajo navezati na ZZI.

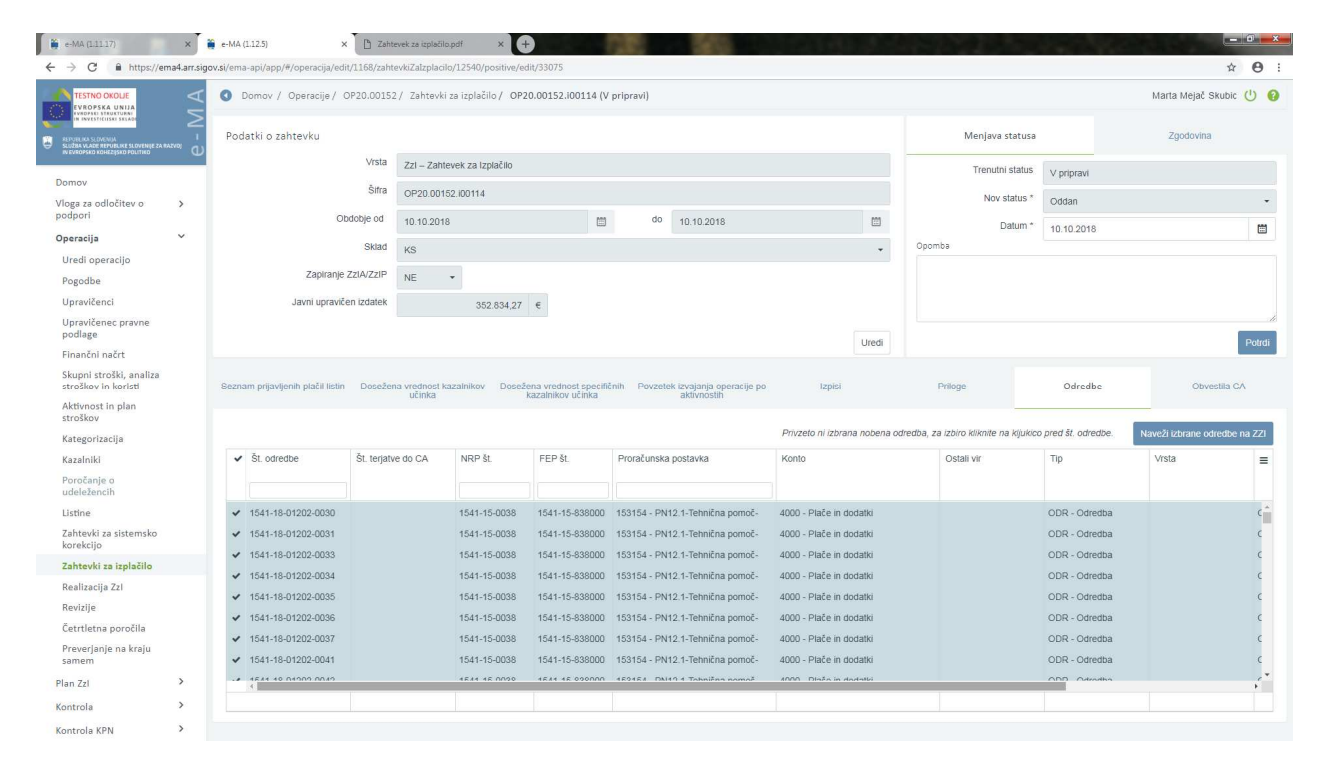

Slika 24: e-MA, vnos ZzI, navezava odredb

Pavšal na plačnih listinah se samodejno izračuna in vrstica samodejno prikaže po odprtju enega izmed izpisov (zavihek »Izpisi«).

| -> G nttps://ema                                                                                                    | 4.arr.sigo          | w.si/ema-api/app                          | /#/operacija/edit/.                                        | 1168/zahte                                        | vkiZalzplacilo/12540/positive/edit/33075                                                                                                    |                                                            |                                                                                            |                                                              |                                      |                                        |                       |                                     |                                 |                                                                                 |                          | <b>φ</b> Θ                                                                           |
|----------------------------------------------------------------------------------------------------|---------------------|-------------------------------------------|------------------------------------------------------------|---------------------------------------------------|----------------------------------------------------------------------------------------------------|------------------------------------------------------------|--------------------------------------------------------------------------------------------|--------------------------------------------------------------|--------------------------------------|----------------------------------------|-----------------------|-------------------------------------|---------------------------------|---------------------------------------------------------------------------------|--------------------------|--------------------------------------------------------------------------------------|
| TESTNO OKOLJE                                                                                                    | ΛA                  | O Domov /                                 | Operacije / OP                                             | 20.00152                                          | / Zahtevki za izplačilo / OP20.00152.i00114                                                                                                    | V pripravi)                                                |                                                                                            |                                                              |                                      |                                        |                       |                                     |                                 | Marta                                                                           | Mejač Skul               | Dic 🕛                                                                                |
| THE INVESTIGUISED SECARE<br>REPUBLIKA SLOVENIJA<br>SLUŽBA VLADE REPUBLIKE SLOVENIJE ZA BAZV                                                                                                    | ے<br>ہ <del>ٰ</del> | Podatki o z                               | ahtevku                                                    |                                                   |                                                                                                    |                                                            |                                                                                            |                                                              |                                      |                                        | ħ                     | fenjava statusa                     |                                 | Zgi                                                                             | odovina                  |                                                                                      |
| IN EARDING KOREZINED FOLLING                                                                                                    | <u> </u>            |                                           |                                                            | Vrsta                                             | Zzl – Zahtevek za Izplačilo                                                                                                    |                                                            |                                                                                            |                                                              |                                      |                                        |                       | Trenutni status                     | Vinrinra                        | ń                                                                               |                          |                                                                                      |
| omov                                                                                                    |                     |                                           |                                                            | Šifra                                             | OP20.00152.00114                                                                                                    |                                                            |                                                                                            |                                                              |                                      |                                        |                       | Nov status *                        |                                 |                                                                                 |                          |                                                                                      |
| oga za odločitev o<br>dpori                                                                                                    | >                   |                                           | Obd                                                        | obje od                                           | 10.10.2018                                                                                                    | 1 do                                                       | 10 10 2018                                                                                 |                                                              |                                      | [77]                                   |                       |                                     | Oddan                           |                                                                                 |                          |                                                                                      |
| eracija                                                                                                    | ~                   |                                           |                                                            | Ckind                                             | 10.10.2010                                                                                                    |                                                            | 10.10.2010                                                                                 |                                                              |                                      |                                        | Onomba                | Datum *                             | 10.10.20                        | 18                                                                              |                          | Ē                                                                                    |
| Iredi operacijo                                                                                                    |                     |                                           |                                                            | Skidu                                             | KS                                                                                                    |                                                            |                                                                                            |                                                              |                                      |                                        | Oponios               |                                     |                                 |                                                                                 |                          |                                                                                      |
| ogodbe                                                                                                    |                     |                                           | Zapiranje Za                                               | zIA/ZzIP                                          | NE ·                                                                                                    |                                                            |                                                                                            |                                                              |                                      |                                        |                       |                                     |                                 |                                                                                 |                          |                                                                                      |
| Jpravičenci                                                                                                    |                     |                                           | Javni upravičen                                            | izdatek                                           | 352.834,27 €                                                                                                    |                                                            |                                                                                            |                                                              |                                      |                                        |                       |                                     |                                 |                                                                                 |                          |                                                                                      |
| Jpravičenec pravne<br>podlage                                                                                                    |                     |                                           |                                                            |                                                   |                                                                                                    |                                                            |                                                                                            |                                                              |                                      | Uredi                                  |                       |                                     |                                 |                                                                                 |                          | Potre                                                                                |
| inančni načrt                                                                                                    |                     |                                           |                                                            |                                                   |                                                                                                    |                                                            |                                                                                            |                                                              |                                      |                                        |                       |                                     |                                 |                                                                                 |                          |                                                                                      |
| škupni stroški, analiza                                                                                                    |                     |                                           |                                                            |                                                   |                                                                                                    |                                                            |                                                                                            |                                                              |                                      |                                        |                       |                                     |                                 |                                                                                 |                          |                                                                                      |
| stroškov in koristi<br>Aktivnost in plan                                                                                                    |                     | Seznam prijavi                            | ljenih plačil listin                                       | Dosežer                                           | na vrednost kazalnikov Dosežena vrednost spe<br>učinka kazalnikov učinka                                                                       | ifičnih Povz                                               | etek izvajanja ope<br>aktivnostih                                                          | racije po                                                    | Izpisi                               |                                        | Priloge               |                                     | Odre                            | edbe                                                                            | Obvestila                | n CA                                                                                 |
| stroškov in koristi<br>Aktivnost in plan<br>stroškov                                                                                                    |                     | Seznam prijavi                            | ijenih plačil listin                                       | Doseže                                            | na vrednost kazalnikov Dosežena vrednost spe<br>učinka kazalnikov učinka                                                                       | ifičnih Povz                                               | etek izvajanja ope<br>aktivnostih                                                          | racije po                                                    | Izpisi                               |                                        | Prilogi               |                                     | Odr                             | edbe                                                                            | Obvestili                | + Doda                                                                               |
| stroškov in koristi<br>Aktivnost in plan<br>stroškov<br>Kategorizacija                                                                                                    |                     | Seznam prijavi                            | ijenih plačil listin                                       | Dosežer                                           | na vrednost kazalnikov Dosežena vrednost spe<br>učinka kazalnikov učinka                                                                       | tiličnih Pova                                              | etek izvajanja ope<br>aktivnostih                                                          | vracije po                                                   | Izpisi                               | in liting                              | Prilog                | Dotum lie                           | Odn<br>Q                        | odbe<br>Išči                                                                    | Obvestil:                | n C∧<br>+ Doda                                                                       |
| strožkov in koristi<br>Aktivnost in plan<br>strožkov<br>Kategorizacija<br>Kazalniki<br>Poročanje o                                                                                                    |                     | Seznam prijavl                            | ijenih pločil listin<br>Šifra stroška                      | Dosežer<br>Opis stro                              | na vrednost kazalnikov Dosežena vrednost spo<br>učinka<br>kazalnikov učinka                                                                    | uličnih Pova                                               | etek izvajanja ope<br>aktivnostih<br>nec                                                   | vrsta listine                                                | Izpisi<br>Števil                     | ka listine                             | Prilog                | Datum lis                           | Odin<br>Q<br>tine N             | edbe<br>Išči<br>Jazīv izdajatelja                                               | Obvestii:<br>× Akcija    | a CA<br>+ Doda<br>≣                                                                  |
| strožkov in koristi<br>Aktivnost in plan<br>strožkov<br>Kategorizacija<br>Kazelniki<br>Poročanje o<br>udeležencih                                                                                                    |                     | Zap. št.                                  | ijenih pločil listin<br>Šifra stroška                      | Opis stro                                         | na vrednost kazalnikov Dosežena vrednost spo<br>učinka kazalnikov učinka                                                                       | ufičnih Povz                                               | etek izvajanja ope<br>aktivnostih<br>tec                                                   | vracije po<br>Vrsta listine                                  | Izpisi<br>Števil                     | ka listine                             | Prilogi               | Datum lis                           | Odre<br>Q<br>tine N             | sdbe<br>Išči<br>iazīv izdajatelja                                               | Obvestii:<br>× Akcija    | 1 C∧<br>+ Doda<br>≣                                                                  |
| ztrožkov in koristi<br>Aktivnost in plan<br>strožkov<br>Kazalniki<br>Poročanje o<br>udeležencih<br>Listine<br>Zohtavki za sistemsko                                                                                                    |                     | Seznom prijovi<br>Zap. št.                | jenih pločil listin<br>Šifra stroška                       | Opis stro<br>Stroški pl                           | na vrednost kazalnikov Dosežena vrednost spe<br>užinka<br>ška<br>ač                                                                            | Upravičer                                                  | etek izvajanja ope<br>aktivnostih<br>nec                                                   | Vrsta listine                                                | Izpisi<br>Števil                     | ka listine<br>2018-05-11               | Prilogi<br>541        | Datum lis                           | Odre<br>Q<br>tine N             | idbe<br>Išči<br>iaziv izdajatelja<br>LUŽBA VLADE RS ZA F                        | Obvestii:<br>Akcija      | a C∧<br>+ Doda<br>≣                                                                  |
| strožkov in koristi<br>Aktivnost in plan<br>stroškov<br>Kategorizacija<br>Kazalniki<br>Poročanje o<br>udeležencih<br>Listine<br>Zahtevki za sistemsko<br>Korekcijo                                                                                                |                     | Zap. št.<br>1                             | Šifra stroška<br>3.1<br>3.1                                | Opis stro<br>Stroški pl<br>Stroški pl             | na vrednost kazalnikov Dosežena vrednost spo<br>učinka<br>škra<br>ač                                                                           | Upravičen<br>SLUŽBA <sup>1</sup><br>SLUŽBA <sup>1</sup>    | etek izvajanja ope<br>aktivnostih<br>nec<br>/LADE RS ZA                                    | Vrsta listine Vrsta listine Račun Račun                      | Izpisi<br>Števil<br>1541<br>1541     | ka listine<br>2018-05-11<br>2018-05-11 | Pnlog<br>541<br>541   | Datum lis                           | Odre<br>Q<br>Line N<br>SI<br>SI | sdbe<br>Išči<br>iaziv izdajatelja<br>LUŽBA VLADE RS ZA F<br>LUŽBA VLADE RS ZA F | Obvestili<br>X<br>Akcija | a CA<br>+ Doda<br>=                                                                  |
| ktroškov in koristi<br>kktivnost in plan<br>troškov<br>Kategorizacija<br>Kazalniki<br>Poročanje o<br>draležencih<br>Juštine<br>Eshtevki za sistemsko<br>korekcijo<br>Zahtevki za isplačilo                                                                        |                     | Seznam prijavl<br>Zap. št.<br>1<br>2<br>3 | jenih plažil liztin<br>Šifra stroška<br>3.1<br>3.1<br>8.1  | Opis stro<br>Stroški pi<br>Pavšalno               | na vrednost kazalnikov Dosežena vrednost spo<br>učinka<br>ška<br>ač<br>ač<br>ač<br>financiranje, določeno z uporabo odstotka za eno            | Upravičer<br>SLUŽBA<br>SLUŽBA ali SLUŽBA                   | etek izvajanja ope<br>aktivnostih<br>nec<br>/LADE RS ZA<br>/LADE RS ZA<br>/LADE RS ZA      | vracije po<br>Vrsta listine<br>Račun<br>Račun<br>Pavšal %    | Izpisi<br>Števil<br>1541-3<br>1541-3 | ka listine<br>2018-05-1:<br>2018-05-1: | Pniloge<br>541<br>541 | Datum lis<br>9.7.2018<br>9.7.2018   | Odre<br>Q<br>tine N<br>S<br>S   | odbe<br>18či<br>aziv izdajatelja<br>LUŽBA VLADE RS ZA F                         | Obvestii<br>Akcija       | a C∧<br>+ Doda<br>≣<br>∎                                                             |
| ktrošlov in koristi<br>Aktivnost in plan<br>troškov<br>Kategorizacija<br>Kazalniki<br>Poročanje o<br>udeležancih<br>Ustine<br>Zahtevki za sistemsko<br>korekcijo<br>Zahtevki za isplačilo<br>Realizacija Zzi                                                      |                     | Scznam prijavi<br>Zap. št.<br>1<br>2<br>3 | jenih plačil listin<br>Šifra stroška<br>3.1<br>3.1<br>8.1  | Opis stro<br>Stroški pl<br>Pavšalno               | na vrednost kazalnikov Dosežena vrednost spo<br>učinka<br>ška<br>ač<br>financiranje, določeno z uporabo odstotka za eno                        | Upravičen<br>SLUŽBA '<br>SLUŽBA '                          | etek izvajanja ope<br>aktivnostih<br>nec<br>/LADE RS ZA<br>/LADE RS ZA                     | Vista listine Vista listine Račun Račun Pavšal %             | Izpisi<br>Števil<br>1541-3           | ka listine<br>2018-05-1:<br>2018-05-1: | Pniloge<br>541<br>541 | Datum lis<br>9.7.2018<br>9.7.2018   | Odra<br>Q<br>tine N<br>SI       | idbo<br>18či<br>Iaziv Izdajalelja<br>Lužba VLADE RS ZA F                        | Obvestii<br>Akcija       | 1 C∧<br>+ Doda<br>≣<br>∎                                                             |
| ktrošlov in koristi<br>Aktivnost in plan<br>itroškov<br>Kategorizacija<br>Gazalniki<br>Poročanje o<br>udeležencih<br>Juštine<br>Zahtevki za sistemsko<br>koriekcijo<br>Zahtevki za isplačilo<br>Revizije                                                          |                     | Zap. št.<br>Zap. št.<br>1<br>2<br>3       | jenih plačil listin<br>Šifra stroška<br>3.1<br>3.1<br>5.1  | Opis stro<br>Stroški pl<br>Stroški pl<br>Pavšalno | na vrednost kazalnikov Dosežena vrednost spe<br>kazalnikov učinka<br>ška<br>ač<br>ač<br>ač<br>financiranje, določeno z uporabo odstotka za eno | Upravičen<br>SLUŽBA<br>SLUŽBA<br>UZBA                      | etek izvajanja ope<br>aktivnostih<br>nec<br>/LADE RS ZA<br>/LADE RS ZA                     | Vista listine Vista listine Račun Račun Pavšal %             | Izpisi<br>Števil<br>1541-3           | ka listine<br>2018-05-1:<br>2018-05-1: | Prilogi<br>541<br>541 | Datum lis<br>9.7.2018<br>9.7.2018   | Odre<br>Q<br>tine N<br>Si       | išči<br>Išči<br>Lužba vLADE RS ZA F<br>Lužba VLADE RS ZA F                      | Obvestii<br>Akcija       | n CA<br>+ Doda<br>≣<br>∎                                                             |
| tarcellaov in koristi<br>Advesora in plan<br>atroškov<br>Kasgorizacija<br>Kazalniki<br>Untene<br>Zahtevit za istemsko<br>korokejjo<br>Zahtevit za istemsko<br>korokejjo<br>Revizije<br>Revizije<br>Revizije<br>Cetritetna poročila                                |                     | Seznom prijavi<br>Zap. št.<br>1<br>2<br>3 | jjenih pločil listin<br>Sifra stroška<br>3.1<br>3.1<br>8.1 | Opis stro<br>Stroški pi<br>Stroški pi<br>Pavšalno | na vrednost kazalnikov Dosežena vrednost spe<br>kazalnikov učinica<br>ška<br>ač<br>ač<br>ač<br>nanciranje, določeno z uporabo odstotka za eno  | Upravičen<br>SLUŽBA<br>SLUŽBA<br>ali SLUŽBA                | etek tzvajanja ope<br>aktivnostih<br>Nec<br>VLADE RS ZA<br>VLADE RS ZA                     | Vista listine<br>Račun<br>Račun<br>Pavšal %                  | Izpisi<br>Števil<br>1541-3           | ka listine<br>2018-05-1:<br>2018-05-1: | Prilog<br>541<br>541  | Datum IIs<br>9.7.2018<br>9.7.2018   | Odin<br>Q<br>tine N<br>Si       | sidue<br>18čL<br>Lužda v Lode ris za fo<br>Lužda VLADE ris za fo                | Obvestili<br>Akcija      | a CA<br>+ Doda<br>≣                                                                  |
| strešlav in koristi<br>Aktivoti in plan<br>roškov<br>Kategorizačja<br>Kazalniki<br>Ustine<br>Zahtevit za istemsko<br>korekciji<br>Zahtevit za istemsko<br>korekciji<br>Zahtevit za istemsko<br>korekciji<br>Zahtevit za istemsko<br>Preverjanje na kraju<br>zamem |                     | Scznam prijavi<br>Zap, št.<br>1<br>2<br>3 | Sifra stroška<br>3.1<br>8.1                                | Opis stro<br>Stroški pl<br>Stroški pl<br>Pavšalno | na vrednost kazalnikov Dosežena vrednost spo<br>kazalnikov učinic<br>ška<br>ač<br>ač<br>ač<br>tinanciranje, določeno z uporabo odstotka za eno | Upravičer<br>Upravičer<br>SLUŽBA i<br>SLUŽBA i<br>SLUŽBA i | etek izvajanja ope<br>aktivnostiti<br>NLADE RS ZA<br>NLADE RS ZA<br>NLADE RS ZA            | Vrsta listine<br>Vrsta listine<br>Račun<br>Račun<br>Pavšal % | Izpisi<br>Števil<br>1541-3           | ka listine<br>2018-05-1:<br>2018-05-1: | Prilog<br>541<br>541  | 2 Datum IIs<br>9.7.2018<br>9.7.2018 | Odra<br>Q<br>tine N<br>Si       | išči<br>18či<br>Lužba vlade ris za f                                            | Obvestili<br>Akcija      | a C∧<br>+ Doda<br>≣                                                                  |
| stroškov in koristi<br>Aktivnost In plan<br>stroškov<br>Kazalniki<br>Poročanje o<br>udeležencih<br>Listine<br>Zahtevki za sistemsko<br>korekcijo<br>Zahtevki za isplažilo<br>Realizacija Zzl<br>Revizje<br>Četrtletna poročila<br>?reverjanje na kraju<br>samem   | >                   | Scenam prijavi                            | jenih plačil listin<br>Šifra stroška<br>3.1<br>3.1<br>6.1  | Opis stro<br>Stroški pl<br>Stroški pl<br>Pavšalno | na vrednost kazalnikov Dosežena vrednost spo<br>kazalnikov učinic<br>ška<br>ač<br>ač<br>financiranje, določeno z uporabo odstotka za eno       | Upravičer<br>SLUŽBA<br>SLUŽBA<br>SLUŽBA                    | etek tivajanja operativ<br>aktivnostih<br>nec<br>rLADE RS ZA<br>rLADE RS ZA<br>rLADE RS ZA | rastije po<br>Vitsta listine<br>Račun<br>Pavšat %            | Izpiei<br>Števil<br>1541-3           | ka listine<br>2018-05-1:<br>2018-05-1: | Prilog<br>541<br>541  | 2 Datum IIs<br>9.7.2018<br>9.7.2018 | Odra<br>Q<br>tine N<br>Si       | dbe<br>1521<br>aziv izdajatelja<br>LUŽBA VLADE RS ZA F<br>LUŽBA VLADE RS ZA F   | Obvestili<br>Akcija      | a CA<br>+ Doda<br>₽<br>1<br>1<br>1<br>1<br>1<br>1<br>1<br>1<br>1<br>1<br>1<br>1<br>1 |

Slika 25: e-MA, vnos Zzl, pavšal

| 🚆 e-MA (1.11.17) 🗙 🗋 Log In                                                        | × 🗋 Zahtevek za izplačilo.pdf |                                                                                  |                            |
|------------------------------------------------------------------------------------|-------------------------------|----------------------------------------------------------------------------------|----------------------------|
| $\leftrightarrow$ $\rightarrow$ C $$ https://sicas-test.sigov.si/bl/handleSsoLogin |                               |                                                                                  | ☆ 😶 :                      |
|                                                                                    | EPUBLIKA SI-PASS              |                                                                                  |                            |
|                                                                                    |                               |                                                                                  |                            |
|                                                                                    |                               | Storitev za spletno prijavo in e-podpis                                          |                            |
|                                                                                    |                               | Pregled podatkov, ki bodo posredovani                                            |                            |
|                                                                                    |                               | E-naslov: marta.skubic@cov.si                                                    |                            |
|                                                                                    |                               | Želim, da se v bodoče ti podatki samodejno                                       |                            |
|                                                                                    |                               | posredujejo storitvi SI-PIASS<br>Potrdi                                          |                            |
|                                                                                    |                               |                                                                                  |                            |
|                                                                                    |                               |                                                                                  |                            |
|                                                                                    |                               |                                                                                  |                            |
|                                                                                    |                               |                                                                                  |                            |
|                                                                                    |                               |                                                                                  |                            |
|                                                                                    |                               |                                                                                  |                            |
|                                                                                    |                               |                                                                                  |                            |
|                                                                                    |                               | - 小小行<br>Nalotha to ranko prihochnost<br>(Sance to tot on one and a home second) |                            |
|                                                                                    |                               | 1-1ba\$34a7-ec5e-4c57-a7&c-16&4dcfae084                                          |                            |
| Slovenščina - English                                                              |                               | Pomoč uporabnikom: 080 2002                                                      | © 2015 Republika Slovenija |
|                                                                                    |                               |                                                                                  |                            |

ZzI se podpiše in odda.

Slika 26: e-MA, podpis in oddaja ZzI

#### Kontrolor izvede AP kontrolo.

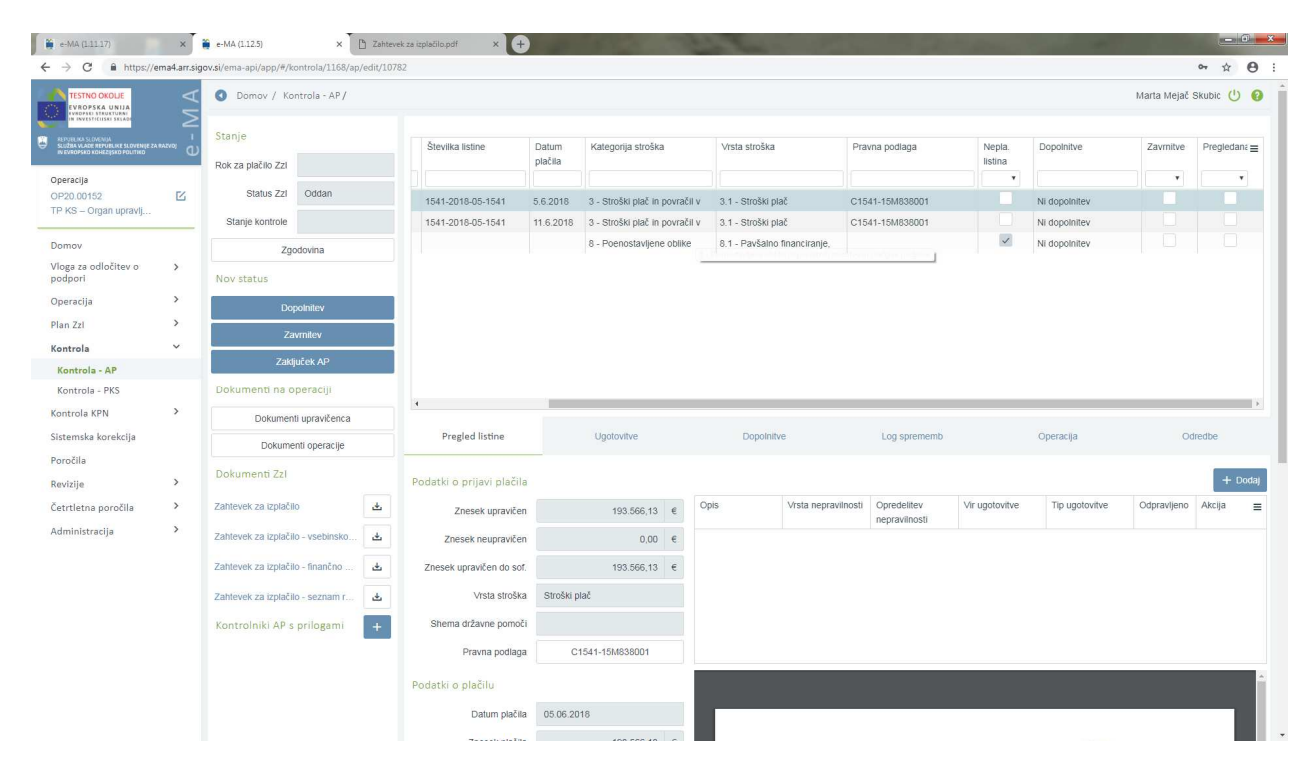

Slika 27: e-MA, vnos AP kontrole

| e-MA (1.11.17)                                                    | ×               | e-MA (1.12.5) ×                      | 🖰 Zahteve  | k za izplačilo.pdf × +    |                                 | 1             | the second  | 1             | a constant                          | Street, To        | -              |             | - 0 <b>- X</b> |  |  |  |  |
|-------------------------------------------------------------------|-----------------|--------------------------------------|------------|---------------------------|---------------------------------|---------------|-------------|---------------|-------------------------------------|-------------------|----------------|-------------|----------------|--|--|--|--|
| $\leftrightarrow$ $\rightarrow$ C $$ https://en                   | na4.arr.sigo    | ov.si/ema-api/app/#/kontrola/1168/ap | /edit/1078 | 32                        |                                 |               |             |               |                                     |                   |                | 0           | • ☆ <b>0</b> : |  |  |  |  |
|                                                                   | $\triangleleft$ | O Domov / Kontrola - AP/             |            | _                         |                                 |               |             |               | Marta Mejač Skubic 🕚 🔞              |                   |                |             |                |  |  |  |  |
|                                                                   | $\geq$          |                                      |            | Dodaj Imis                | laj lmis dokument na kontrolo X |               |             |               |                                     |                   |                |             |                |  |  |  |  |
| SUDANYADE REPORTES SUDVENSE ZA N<br>NELVEDPSKO KOHEZISKO POLITIKO | UNO O           | Rok za plačilo Zzl                   |            | . Stevili                 | Tin delemente *                 |               |             |               | Pravna podlaga                      | Nepla.<br>listina | Dopoinitve     | Zavmitve    | Pregledana ≡   |  |  |  |  |
| Operacija                                                         | -               | Status 7n) Oddan                     |            |                           |                                 | Kontrolni lis | it za plačo | × -           |                                     |                   |                |             | •              |  |  |  |  |
| TP KS – Organ upravlj                                             | 12              | Status Zzi Oddan<br>Stanje kontrole  |            | 1541-2                    | St. dokumenta *                 | 2018          | 2018        |               | C1541-15M838001                     |                   | Ni dopolnitev  |             |                |  |  |  |  |
|                                                                   |                 |                                      |            | 1541-2                    | Dokument *                      |               | Tulips.jpg  |               | C1541-15M838001                     |                   | Ni dopolnitev  |             |                |  |  |  |  |
| Domov                                                             |                 | Zgodovina<br>Nov status              |            |                           | Datum dokumenta *               | 10.10.2018    |             |               |                                     | ×                 | Ni dopolnitev  |             |                |  |  |  |  |
| Vloga za odločitev o<br>podpori                                   | >               |                                      |            | Dati                      | Datum pošiljanja dokumenta      |               | 10.10.2018  |               |                                     |                   |                |             |                |  |  |  |  |
| Operacija                                                         | >               | Dopoinitev                           |            |                           |                                 |               | Pre         | kliči Potrdi  |                                     |                   |                |             |                |  |  |  |  |
| Plan Zzl                                                          | >               | Zavmitev                             | -1         |                           |                                 |               |             |               |                                     |                   |                |             |                |  |  |  |  |
| Kontrola                                                          | ~               | Zakliuček AP                         | -1         |                           |                                 |               |             |               |                                     |                   |                |             |                |  |  |  |  |
| Kontrola - AP                                                     |                 | Langueen yu                          |            |                           |                                 |               |             |               |                                     |                   |                |             |                |  |  |  |  |
| Kontrola - PKS                                                    |                 |                                      |            | 4                         |                                 |               |             |               |                                     |                   |                |             |                |  |  |  |  |
| Kontrola KPN                                                      | 2               | Dokumenti upravičenca                |            |                           |                                 |               |             |               |                                     |                   |                |             |                |  |  |  |  |
| Sistemska korekcija                                               |                 | Dokumenti operacije                  |            | Pregled listine           |                                 |               |             |               |                                     |                   |                |             |                |  |  |  |  |
| Revizije                                                          | >               |                                      |            | Podatki o prijavi plačila |                                 |               |             |               |                                     |                   |                |             | + Dodaj        |  |  |  |  |
| Četrtletna poročila                                               | >               | Zahlevek za izplačilo                | *          | Znesek upravičen          | 193.                            | 566,13 €      | Opis        | Vrsta nepravi | Inosti Opredelitev<br>nepravilnosti | Vir ugotovitve    | Tip ugotovitve | Odpravljeno | Akcija 🔳       |  |  |  |  |
| Administracija                                                    | >               | Zahtevek za izplačilo - vsebinsko    | غ          | Znesek neupravičen        | n 0,00 €                        |               |             |               |                                     |                   |                |             |                |  |  |  |  |
|                                                                   |                 | Zahtevek za izplačilo - finančno     | *          | Znesek upravičen do sof   | 193.                            | 566,13 €      |             |               |                                     |                   |                |             |                |  |  |  |  |
|                                                                   |                 | Zahlevek za izplačilo - seznam r     | *          | Vrsta stroška             | Stroški plač                    |               |             |               |                                     |                   |                |             |                |  |  |  |  |
|                                                                   |                 | Kontrolniki AP s prilogami           | +          | Shema državne pomoč       |                                 |               |             |               |                                     |                   |                |             |                |  |  |  |  |
|                                                                   |                 |                                      |            | Pravna podlaga            | C1541-15M838                    | 8001          |             |               |                                     |                   |                |             |                |  |  |  |  |
|                                                                   |                 |                                      |            |                           |                                 |               |             |               |                                     |                   |                |             | î              |  |  |  |  |
|                                                                   |                 |                                      |            | Datum plačila             | 05.06.2018                      |               |             |               |                                     |                   |                |             |                |  |  |  |  |

#### Kontrolor vnese kontrolni list

Kontrolor zaključi AP kontrolo.

| 🐞 e-MA (1.11.17)                                                 | ×   | e-MA (1.12.5) × +       |                              |            |                  |              |              | _          |            |                |        |     | x |
|------------------------------------------------------------------|-----|-------------------------|------------------------------|------------|------------------|--------------|--------------|------------|------------|----------------|--------|-----|---|
| C a https://email.arsigovs//ema-ap//ap//*/kontola/1168/ap        |     |                         |                              |            |                  |              |              |            |            |                |        |     |   |
| TESTNO OKOLJE                                                    | A   | O Domov / Kontrola - AP |                              |            |                  |              |              |            |            | Marta Mejač S  | Skubic | U   | 0 |
| EVROPSKA UNIJA<br>IVROPSKI STRUETURBI<br>IN INVESTICIJSKI SKLADI |     | 1                       | Zakliuči ročno kontrolo AP   |            |                  | ×            |              |            |            |                |        |     |   |
| B SUPER REALINGING                                               |     |                         | Languer roomo norm oror n    |            |                  | Shema drž    | avne pomoči  | Ne         |            |                |        |     |   |
| τα εναστείκα κοιτατείρικα του πικα                               | - U |                         | Številka kontrole *          |            |                  | operacije g  | lede na plan |            |            | 24,79 %        |        |     |   |
| Operacija                                                        | -   |                         |                              |            |                  |              |              |            |            |                |        |     |   |
| TP KS – Organ upravlj                                            |     |                         | Datum *                      | 10.10.2018 |                  |              |              |            |            |                |        |     |   |
|                                                                  |     |                         | Ime in priimek kontrolorja * |            |                  |              |              |            |            | Q 1šči         |        |     |   |
| Domov                                                            |     | Šifra Zzl               | E-pošta kontrolorja *        |            |                  | htrole AP    | Datum        | Obdobje od | Obdobje do | Znesek celoten |        | =   | ł |
| Vloga za odločitev o<br>podpori                                  | >   |                         | St. teriatve do CA *         |            |                  |              |              |            |            |                |        |     |   |
| Operacija                                                        | >   | OP20.00*                |                              |            |                  | en           | 13.1.2017    | 13.2.2017  | 13.2.2017  | 7.110,16       | •      | A 1 | F |
| Plan Zzl                                                         | >   | OP20.00*                | Finančni popravek v znesku * |            | €                | en           | 20.2.2017    | 22.3.2017  | 22.3.2017  | 3.000,79       | •      | -   |   |
| Kontrola                                                         | ¥   | OP20.00*                | Kontrola prihodkov *         | -          |                  | en           | 27.12.2016   | 5.1.2017   | 5.1.2017   | -1.000,95      | 0      | 8   |   |
| Kontrola - AP                                                    |     | OP20.00*                | Prihodki *                   |            | e                | en           | 25.1.2017    | 3.2.2017   | 3.2.2017   | -128,77        | •      | ß   |   |
| Kontrola - PKS                                                   |     | 0P20.00                 | Neupravičeni izdatki *       |            | 6                | en           | 19.5.2017    | 19.6.2017  | 19.6.2017  | 14.233,34      | 0      | 4   |   |
| Kontrola KPN                                                     | >   | OP20.00                 |                              |            | e                | en           | 25.5.2017    | 26.6.2017  | 26.6.2017  | 649,85         | •      | •   |   |
| Sistemska korekcija                                              |     | OP20.001                | Opis                         |            |                  | en           | 25.5.2017    | 5.6.2017   | 12.6.2017  | 320.422,57     | 0      | -   |   |
| Poročila                                                         |     | OP20.001                |                              |            |                  | en           | 26.6.2017    | 5.7.2017   | 10.7.2017  | 264.710,14     | 0      | -   |   |
| Deviatie                                                         | \$  | OP20.00*                |                              |            |                  | en           | 26.7.2017    | 4.8.2017   | 9.8.2017   | 261.631,73     | 0      |     |   |
| X                                                                | ,   | OP20.00*                |                              |            | Preklici         | Politi en    | 25.8.2017    | 5.9.2017   | 11.9.2017  |                | 0      |     |   |
| Cetrtietna porocila                                              |     | 0220.00                 | 50 100 Duran                 |            | 0001 4010040104  | 17 miles     | 25.8.2017    | 5.9.2017   | 11.9.2017  | -309,24        | 0      | -   |   |
| Administracija                                                   | ,   |                         | 52 (00105 Prenos v eCA       |            | 0604-12/2016/04  | AP zakijučen | 10 10 2017   | 5 10 2017  | 10.10.2017 | 265.344,57     | 0      | -   |   |
|                                                                  |     |                         | 52 (00108 Prenos v eCA       |            | 0604-12/2016/54a | AP zaklušen  | 23 10 2017   | 3 11 2017  | 8 11 2017  | 263 380 39     | 0      | -   |   |
|                                                                  |     |                         | 52 (00109 Prenos v eCA       |            | 0604-12/2016/53  | AP zaključen | 20.11.2017   | 20 12 2017 | 20.12.2017 | 6 100 00       | 0      | -   |   |
|                                                                  |     | OP20.001                | 52.00110 Prenos v eCA        |            | 0604-12/2016/54c | AP zaključen | 24.11.2017   | 5.12.2017  | 11.12.2017 | 250.784,39     | •      |     |   |
|                                                                  |     | OP20.001                | 52.00111 Plačan              |            |                  |              | 24.11.2017   | 5.12.2017  | 11.12.2017 | 409,54         | 0      | 0   |   |
|                                                                  |     | OP20.001                | 52 100112 Plačan             | ~          |                  |              | 24.11.2017   | 13.12.2017 | 13.12.2017 | -217,93        | •      | D   |   |
|                                                                  |     | OP20.001                | 52.100113 Oddan              |            |                  |              | 18.9.2018    | 18.9.2018  | 18.9.2018  | 249.241,10     | •      |     |   |
|                                                                  |     | OP20.001                | 52.100114 Plačan             |            |                  | AP zaključen | 10.10.2018   | 10.10.2018 | 10.10.2018 | 352.834,27     | 0      | A . |   |
|                                                                  |     |                         |                              |            |                  |              |              |            |            | *              |        |     |   |

Slika 29: e-MA, vnos AP kontrole

Ko je za ZzI AP kontrola zaključena, se terjatev do CA v e-MA kreira avtomatično in posreduje v MFERAC. Terjatev do CA se kreira v e-MA in posreduje v MFERAC v vseh primerih, ko se terjatev do CA v e-MA ni prenesla v sklopu plačanih odredb.

Terjatev do CA se prenese v MFERAC, uvozi v objekt DPS-06-101 v statusu RP (V pripravi), kjer jo mora uporabnik pregledati, dopolniti ter potrditi in posredovati v računovodsko službo. Knjižena terjatev do CA se na eni od odredb tega Zzl prenese z naslednjim prenosom v e-MA na ustrezen ZZI.

# 2.2.2 NPU≠U, neplačane listine e-račun (ZzI) iz eMA, ki je podlaga za izplačilo in NPU=U, neplačane listine

Odredbe se prvič prenesejo v e-MA v statusu OK (Knjižena), Zzl se v e-MA samodejno prestavi v status »Kontrolno pregledan«.

Odredbe se drugič prenesejo v e-MA v statusu OI skupaj s terjatvijo do CA v statusu RK (Knjižena), ZzI se v e-MA samodejno prestavi v status »Plačan«.

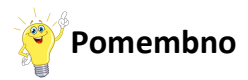

Ob prvem prenosu se odredbe vpišejo v bazo sistema e-MA v statusu OK. V drugem pa se posodobi status odredb s statusom OI. V kolikor v vmesnem obdobju v MFERAC med statusi OK in OI pride do sprememb v knjiženju, se odredbe na seznamu v e-MA ne bodo sistemsko posodobile.

Podroben opis procesa NPU=U za neplačane listine je opisan v Priročniku za uporabo informacijskega sistema organa upravljanja e-MA - priprava zahtevkov za izplačilo v primerih, ko je na operaciji v vlogi upravičenca neposredni proračunski uporabnik.

#### **3. TERJATVE**

V MFERAC se za vnos terjatev uporablja objekt DPS-06-101.

V oknu za iskanje je omogočeno iskanje po več kriterijih. Vsako okno v MFERAC ima ikono ?, kjer so navodila za uporabo aplikacije MFERAC.

Terjatev do CA se kreira avtomatično, ko so vse odredbe posameznega računa/ZZI v statusu OI in OS ali OZ. Terjatev se kreira do statusa RP (V pripravi). Terjatve je treba preveriti, dopolniti, potrditi in posredovati v računovodsko službo. Terjatve do CA se prenesejo v e-MA v statusu RK (Knjižena) v sklopu odredb v statusu OI.

Navodila glede kreiranja terjatev so objavljena na portalu MFERAC (MFERAC > Aplikacija 1 DP > Navodila > Navodila za izvajanje vračil namenskih sredstev EU/Navodilo MF......); povezava: https://eportal.mf-

rs.si/mferac/DP/Strani/Odgovori.aspx?RootFolder=%2fmferac%2fDP%2fNavodila%2fNavodilo%20za%20izvajanje%20vra%C4%8Dil%20nam enskih%20sredstev%20EU&FolderCTID=&View=%7b628CF328-55A0-42FC-AEC2-3E1E7AE5FBE7%7d

## 4. VRAČILA

Ko finančna služba ustrezno vnese v MFERAC odredbe za vračilo (v primeru vračila sredstev) ter terjatev do upravičenca (vrsta dokumenta PT ali IB) – status RK in storno tejatev do CA (PZ) – status RK, se podatki prenesejo na ustrezen pozitiven ZzI v e-MA. Pogoj za kreiranje negativnega ZzI-ja je tudi, da je bil plačan ZzI (pozitiven) poslan v eCA in mu je eCA dodelila ustrezen status »Vrnjen na PO« ali »CA izključitev«.

To je podlaga za pripravo negativnega ZZI v e-MA. Ta se ne pošlje več preko UJPa v MFERAC, pač pa se v e-MA ustrezno izvede proces do predaje na e-CA.

Navodila glede vračil so objavljena na portalu MFERAC (MFERAC > Aplikacija 1 DP > Navodila > Navodila za izvajanje vračil namenskih sredstev EU/Navodila za ......); povezava: <u>https://eportal.mf-rs.si/mferac/DP/Strani/Odgovori.aspx?RootFolder=%2fmferac%2fDP%2fNavodila%2fNavodilo%20za%20izvajanje%20vra%C4%8Dil%20nam enskih%20sredstev%20EU&FolderCTID=&View=%7b628CF328-55A0-42FC-AEC2-3E1E7AE5FBE7%7d</u>